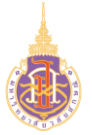

ระบบบริหารจัดการทรัพยากรบุคคล

สวัสดิการและสิทธิประโยชน์เกื้อกูล (Welfare & Benefits)

สำหรับพนักงาน

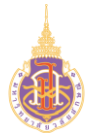

# สารบัญ

| เรื่อง                                                   | หน้า |
|----------------------------------------------------------|------|
| HRWB-H: การเบิกเงินช่วยเหลือค่าที่พัก                    | 3    |
| HRWB-HP: พิมพ์ใบปะหน้าเบิกเงินช่วยเหลือค่าที่พัก         | 6    |
| HRWB-E: การเบิกสวัสดิการเกี่ยวกับการศึกษาบุตร            | 9    |
| HRWB-EP: พิมพ์ใบปะหน้าเบิกสวัสดิการเกี่ยวกับการศึกษาบุตร | 13   |
| HRWB-UF: การเบิกเงินช่วยเหลือค่าเครื่องแบบพนักงาน        | 16   |
| HRWB-C: การเบิกค่ารักษาพยาบาล                            | 20   |
| HRWB-CP: พิมพ์ใบปะหน้าเบิกค่ารักษาพยาบาล                 | 27   |

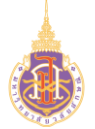

ระบบบริหารจัดการทรัพยากรบุคคล

สวัสดิการและสิทธิประโยชน์เกื้อกูล (Welfare & Benefits)

HRWB-H: การเบิกเงินช่วยเหลือค่าที่พัก

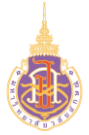

การเบิกเงินช่วยเหลือค่าที่พักมีวัตถุประสงค์เพื่อใช้ในการให้พนักงานบันทึกข้อมูลในการขอ เบิกสวัสดิการเงินช่วยเหลือค่าที่พัก แสดงรายการขอเบิกสวัสดิการเงินช่วยเหลือค่าที่พัก

#### 2. วิธีการเข้าใช้งาน

| ผ่านทาง | เข้าสู่ระบบ> สวัสดิการและสิทธิประโยชน์เกื้อกูล>เลือกสิทธิ์การใช้งาน> |
|---------|----------------------------------------------------------------------|
|         | สำหรับพนักงานมหาวิทยาลัย>เงินช่วยเหลือค่าที่พัก>เปิดใบเปิดสวัสดิการ  |

### 3. วิธีการกรอกค่าที่หน้าจอ

หน้าจอ "ใบเบิกสวัสดิการเงินช่วยเหลือค่าที่พักของพนักงาน"กรอกเงื่อนไขที่ต้องการทำ รายการ

| ขทเบเสรจรบเงน | วันเดือนปี ในใบเสร็จ | ค่าเช่าเดือน | จำนวนเงิน |
|---------------|----------------------|--------------|-----------|
| e.g. 01/0002  | ວວ/ດດ/ປປປປ           |              |           |

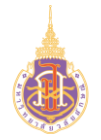

4. วิธีการประมวลผล:

### หน้าจอใบเบิกสวัสดิการเงินช่วยเหลือค่าที่พักของพนักงาน

| ใบเบิกสวัสดิการเ                                                                    | เงินช่วยเหลือค่าที                           | าี่พัก                           |                       | <mark>ใบเบิกสวัสดิการ</mark> / เงินช่วยเหลือค่าที่พัก                                                                                                    |
|-------------------------------------------------------------------------------------|----------------------------------------------|----------------------------------|-----------------------|----------------------------------------------------------------------------------------------------|
| ເລຍກິໂປເສຣີຈຣົບເຈັນ<br>02/0002<br>ແບບໂປເສຣີຈ ເງັງ<br>ເລື້ວກໄຟລ໌] ໃນເສຣີຈ.png<br>(7) | ວັນເດີວນປີ ໃນໃບເສรິຈ<br>02/08/2022<br>④<br>● | ค่าเช่าเดือน (3)<br>สิงหาคม 2022 | จำนวนเงิน (4)<br>3000 | ข้าพเจ้า นางสาวญาปกา สับพันธมาศเ <b>ด้าแหน่ง</b><br>เจ้าหน้าที่วิเคราะที่ระบบงานคอมพิวเตอร์สังกัด<br>ด้ายว้อยและพัฒนาระบบสารสนเกศ ศูนย์เกคโนโลย์ดีอิทัล<br>วันที่รับฟุรีซ้างาน10 ส.ท. 2653 (อายุงาน 1 ปี 11 เดือน )<br>พนักงานประเภทลูกจ้างชั่วคราว |
| เลขที่ใบเสร็จรับเงิน                                                                | วันที่ในใบเสร็จ                              | ค่าเช่าเดือน                     | เอกสารแนบ             | จำนวนเงิน                                                                                                    |
| 02/002                                                                              | 2022-03-31                                   | 2022-03                          | (8)<br>ใบเสร็จ        | 2,500.00                                                                                                    |
| 09/004                                                                              | 2022-06-01                                   | 2022-06                          | ໃບເສຣົຈ               | 2,500.00                                                                                                    |
|                                                                                     |                                              |                                  |                       | (10)<br>ສີຢໍ່ແຫບບພວຣົນ                                                                                                    |

- 1. เลขที่ใบเสร็จรับเงิน:ระบุเล่มที่/เลขที่ใบเสร็จรับเงิน
- 2. วันเดือนปี ในใบเสร็จ : ระบุวันเดือนปีของใบเสร็จ
- 3. ค่าเช้าเดือน: ระบุเดือนค่าเช้าที่ต้องการเบิก
- 4. จำนวนเงิน: ระบุจำนวนเงินที่ต้องการเบิก
- 5. แนบใบเสร็จ: แนบไฟล์เอกสารใบเสร็จ (PDF,JPEG)
- 6. เพิ่ม: กดปุ่มเพิ่มเพื่อบันทึกข้อมูลใบเบิกสวัสดิการ
- 7. แสดงรายการข้อมูลใบเบิกสวัสดิการที่ต้องการยื่นขอเบิก
- 8. ใบเสร็จ : กดปุ่มเพื่อเรียกดูใบเสร็จที่ต้องการ
- 9. 💼 : กดปุ่มเพื่อลบรายการใบเบิกสวัสดิการที่ต้องการ
- 10. อย่นแบบพอร์ม : กดปุ่มเพื่อยื่นใบเบิกสวัสดิการที่ต้องการยื่นขอเบิก

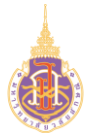

### ระบบบริหารจัดการทรัพยากรบุคคล

สวัสดิการและสิทธิประโยชน์เกื้อกูล (Welfare & Benefits)

HRWB-HP: พิมพ์ใบปะหน้าเบิกเงินช่วยเหลือค่าที่พัก

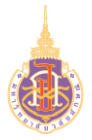

#### 2. วิธีการเข้าใช้งาน

| ผ่านทาง | เข้าสู่ระบบ> สวัสดิการและสิทธิประโยชน์เกื้อกูล>เลือกสิทธิ์การใช้งาน>สำหรั | ับ |
|---------|---------------------------------------------------------------------------|----|
| 1.      | พนักงานมหาวิทยาลัย>เงินช่วยเหลือค่าที่พัก>ดูรายละเอียด> 🔒 พิมพ์ใบปะหน้า   |    |

### 3. วิธีการกรอกค่าที่หน้าจอ

หน้าจอ "รายการเบิกสวัสดิการ"กดเงื่อนไขที่ต้องการทำรายการ

### รายการเบิกสวัสดิการเงินช่วยเหลือค่าที่พัก

| แสดง   | 25 🗸     | ແຄວ                   |   |                |   |                        |   |                   |   | ค้นหา:    |          |         |       |
|--------|----------|-----------------------|---|----------------|---|------------------------|---|-------------------|---|-----------|----------|---------|-------|
| #      |          | Doc                   | ÷ | เล่มที่/เลขที่ | ¢ | เบิกสวัสดิการ          | ÷ | สถานะ             | ¢ | จำนวนเงิน | ÷        | #       | ÷     |
| 1      | 24 a     | <del>т</del> .ค. 2565 |   | R256500008     |   | เงินช่วยเหลือค่าที่พัก |   | ยื่นใบขอสวัสดิการ |   | 3,200.00  |          | ดูรายละ | เอียด |
| แสดง 1 | ถึง 1 จา | าก 1 แถว              |   |                |   |                        |   |                   |   |           | ก่อนหน้า | 1       | ຄັດໄປ |

#### 4. วิธีการประมวลผล:

### รายการเบิกสวัสดิการเงินช่วยเหลือค่าที่พัก

| แสดง   | 25 🖌 ແຄວ        |   |                |   |                        |   |                   |   | ค้นหา:      |          |           |
|--------|-----------------|---|----------------|---|------------------------|---|-------------------|---|-------------|----------|-----------|
| #      | Loc Loc         | ÷ | เล่มที่/เลขที่ | ¢ | เบิกสวัสดิการ          | ÷ | สถานะ             | ¢ | จำนวนเงิน 🗍 | #        | ÷         |
| 1      | 24 ส.ค. 2565    |   | R256500008     |   | เงินช่วยเหลือค่าที่พัก |   | ยื่นใบขอสวัสดิการ |   | 3,200.00    |          | າຍລະເວີຍດ |
| แสดง 1 | ถึง 1 จาก 1 แกว |   |                |   |                        |   |                   |   | ก่อ         | อนหน้า 1 | ถัดไป     |

หน้าจอ "แสดงรายการเบิกสวัสดิการ"

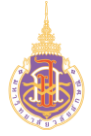

1. กดปุ่ม ดูรายละเอียด

# ระบบแสดงหน้าจอรายละเอียดใบเบิกสวัสดิการเงินช่วยเหลือค่าที่พัก ดังรูป

|                                    |                                                               |                                                                          |                                                             | 2<br>🖨 ພັມພ໌ໃບປະหน    |
|------------------------------------|---------------------------------------------------------------|--------------------------------------------------------------------------|-------------------------------------------------------------|-----------------------|
|                                    |                                                               | มหาวิทยาลัยวลัย                                                          | ลักษณ์                                                      |                       |
|                                    |                                                               | ใบเบิกสวัสดิการเงินช่วย                                                  | แหลือค่าที่พัก                                              |                       |
|                                    |                                                               | Welfare of the I                                                         | nouse                                                       |                       |
| ีข้าพเจ้า นางสาวก                  | ญาปกา สัมพันธมาศ <b>ตำแหน่ง</b>                               | .เจ้าหน้าที่วิเคราะห์ระบบงานคอม                                          | พิวเตอร์ <b>สังกัด</b>                                      |                       |
| ฝ่ายวิจัยและพัฒ<br>ลูกจ้างชั่วคราว | มนาระบบสารสนเทศ ศูนย์เทคโนโ<br>                               | ลยีดิจิทัล <b>วันที่เริ่มปฏิบัติงาน</b>                                  | 10 ส.ค. 2563 (อายุงาน 2 ปี 0 เดือน ).                       | พนักงานประเภท         |
| อเบิกค่าใช้จ่ายเกี่ยวกับ<br>ดต่อ   | มสวัสดิการค่าเช่าบ้าน ตามหลักฐา<br>โดยขอรับเป็น โอนเงินเข้าน่ | านที่แนบจำนวน1ฉบับ จำนวนเ <sup>:</sup><br>วัญชีธนาคารกรุงไทย เลขที่บัญชี | วินตามใบเสร็จ500.00บาท(ห้าะ<br><b>โดยมีรายละเอียดดังนี้</b> | ร้อยบาทถ้วน) เบอร์โทร |
| เลขที่ใบเสร็จ                      | วันที่                                                        | รายการเดือน                                                              | เอกสารแนบ                                                   | จำนวน(บาท)            |
| 09/003                             | 2022-08-02                                                    | 2022-08                                                                  | ใบเสร็จ                                                     | 500.00                |
|                                    |                                                               |                                                                          |                                                             |                       |

### 2. 🖨 พิมพ์ใบปะหน้า : กดปุ่มเพื่อพิมพ์ใบปะหน้า ระบบแสดงดังรูป

|                                                                                                    |                                                                                              | มหาวิทยาลัยวลัยลักษณ์                              | #R25650000                          |
|----------------------------------------------------------------------------------------------------|----------------------------------------------------------------------------------------------|----------------------------------------------------|-------------------------------------|
|                                                                                                    |                                                                                              | ใบเปิกสวัสติการเงินช่วยเหลือค่าที่พัก              |                                     |
|                                                                                                    |                                                                                              | Welfare of the house                               |                                     |
| <b>ข้าพเจ้า นา</b> งสาวฤ                                                                                                  | ขาปกา สัมพันธมาศ <b>คำ</b> เ                                                                 | <b>แหน่ง</b> เจ้าหน้าที่วิเคราะห์ระบบงานคอมพิวเด   | อร์ <b>สังกัด</b> ผ้ายวิจัยและพัฒนา |
| ระบบสารสนเทศ ศูน                                                                                                    | เข่เทคโนโลยีติจิทัล ว <b>ันที่</b>                                                           | <b>เริ่มปฏิบัติงาน</b> .10 ส.ค. 2563 (อายุงาน 2 ปี | 3 เดือน ) <b>พนักงาน</b>            |
| <b>ประเภท</b> ลูกจ้างชั่ว                                                                                                 | ins12                                                                                        |                                                    |                                     |
|                                                                                                    |                                                                                              |                                                    |                                     |
| ขอเบิกค่าใช้จ่ายเกี่ย                                                                                                    | วกับสวัสติการค่าเข่าบ้าน                                                                     | I ตามหลักฐานที่แนบจำนวน1ฉบับ จำนวนเจิ              | แตามใบ                              |
| เสร็จ3,200.00บา                                                                                                    | าท(สามทันสองร้อยบา                                                                           | ทถ้วน) เบอร์โทรติดต่อ โดยขอรั                      | บเป็น โอนเงินเข้าบัญชีธนาคารกรุง    |
| ไทย เลขที่บัญชี                                                                                                    | โดยมีว                                                                                       | รายละเอียคดังนี้                                   |                                     |
|                                                                                                    |                                                                                              |                                                    |                                     |
| เลขที่ใบเสร็จ                                                                                                    | วันเคือนปี                                                                                   | ค่าใช้จ่ายของเดือน                                 | จำนวนเงิน                           |
| 01/001                                                                                                    | 2022-08-19                                                                                   | ค่าใช้จ่ายของเดือน 2022-07                         | 3,200.0                             |
| ตัวอักษร(สามพันส                                                                                                    | สองร้อยบาทถั่วน)                                                                             |                                                    | 3,200.0                             |
| ลงชื่อ<br>(                                                                                                    |                                                                                              | ัษรเบิก ละซื่อ<br>) (                              | พัทขัาหม่วยงาม<br>)<br>.//          |
| ละชื่อ<br>(<br>ความเห็นของส่วนท<br>0 ได้ครวจสอบแล้ว :                                                                     |                                                                                              | ขอเปิก ลศรีล                                       |                                     |
| ละชื่อ<br>(<br>ความเห็นของส่วนท<br>O ได้ตรวจสอบแล้ว i<br>เบิกรายบุคคลไว้ด้วย                                              |                                                                                              | ขณบิก อเชื่อ                                       |                                     |
| ละซื่อ<br>(<br>ความเห็นของส่วนท<br>O ได้ตรวจสอบแล้ว i<br>เปิกรายบุคคลไว้ด้วย                                              |                                                                                              | ระเบิก ครั้ล                                       |                                     |
| ลเชื่อ<br>(<br>ความเห็นของส่วนท<br>O ได้ทววงสอบแล้ว i<br>เบิกวายบุคคลไว้ด้วย                                              |                                                                                              | รณบิก เครื่อ                                       |                                     |
| ลเชื่อ<br>(<br>ความเห็นของส่วนท<br>O ได้ทววงสอบแล้ว i<br>เปิกวายบุคคลไว้ด้วย                                              |                                                                                              | ัขอบิก อศรีล<br>                                   |                                     |
| ดะชื่อ<br>(<br>ความเห็นของส่วนท<br>O ได้ทววงสงยนลัว 1<br>เปิกวาะบุคคลไว้ด้วย<br>งานสวัสพิกาวได้ตววง                       |                                                                                              | ารมปิก ครั้ง                                       |                                     |
| ดเรื่อ<br>(<br>ความเห็นของส่วนท<br>O ได้ทววงสอบแล้ว :<br>เปิกวาะบุคคลไว้ด้วย<br>งานสวัสติการได้ตรวง<br>ตัวอักษร (         |                                                                                              | ารมบิก ครั้ล                                       |                                     |
| ละชื่อ<br>(<br>ด <b>วามเห็นของส่วนท</b><br>0 ได้หวรงสอบแล้ว i<br>เปิกรายบุคาดไว้ด้วย<br>งานสวัสติการได้พรรง<br>ด้วยักษร ( | รั<br>รัพย์การบุษย์และองค์การ<br>เสียงรับใหญ่อยิการเงินข่า<br>แล้ว<br>เลอบหลักฐานการเงินข่าย | ขอเปิก อศัล<br>                                    |                                     |
| ละซื่อ<br>(<br>ความเห็นของส่วนท<br>0 ได้ตรวจสอบแล้ว i<br>เปิกรายบุตคลไว้ด้วย<br>งานสวัสติการได้ตรวจ<br>ตัวอักษร (         |                                                                                              | าระบัก ครั้ง                                       |                                     |
| ละชื่อ<br>ความเส็นของส่วนท<br>ด ได้ตรรงสองแล้ว 1<br>เป็นรารเยุตคลได้คิวย<br>ขามอริสติการโต้ครร<br>ความกรีสติการโต้ครร<br> |                                                                                              | ามเปิก ครัด                                        |                                     |
| ลารี่อ<br>ความเห็นของส่วนท<br>0 ได้กรารเขตเหล็ว<br>เมิกรายเขตคลไว้ด้วย<br>ขามชวิตติการได้ตรระ<br>ตั้วอักหร (              |                                                                                              | ระเบิก เครื่อ                                      |                                     |
| ลรซื่อ<br>ความเห็นของส่วนท<br>O ได้ตรรงสอบแล้ว I<br>มักรระบุเคคลไว้ด้วย<br>งานหรือติการได้ตรร<br>                         |                                                                                              | ระเบิก ครัด                                        |                                     |

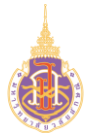

ระบบบริหารจัดการทรัพยากรบุคคล

สวัสดิการและสิทธิประโยชน์เกื้อกูล (Welfare & Benefits)

HRWB-E: การเบิกสวัสดิการเกี่ยวกับการศึกษาบุตร

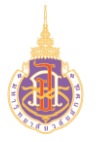

การเบิกสวัสดิการเกี่ยวกับการศึกษาบุตรมีวัตถุประสงค์เพื่อใช้ในการให้พนักงานบันทึกข้อมูล ในการขอเบิกสวัสดิการเกี่ยวกับการศึกษาบุตร และแสดงรายการขอเบิก

### 2. วิธีการเข้าใช้งาน

| ผ่านทาง | เข้าสู่ระบบ> สวัสดิการและสิทธิประโยชน์เกื้อกูล>เลือกสิทธิ์การใช้งาน> |
|---------|----------------------------------------------------------------------|
|         | สำหรับพนักงานมหาวิทยาลัย>สวัสดิการเกี่ยวกับการศึกษาบุตร>เปิดใบเปิด   |
|         | สวัสดิการ                                                            |

### 3. วิธีการกรอกค่าที่หน้าจอ

หน้าจอ "ใบเบิกสวัสดิการเพื่อขอเบิกสวัสดิการค่าเล่าเรียนบุตร"กรอกเงื่อนไขที่ต้องการ ทำรายการ

| ใบเบิกสวัสดิการค่าเล่าเรียนบุตร                         |                                  |               |           |                            |  |  |  |  |
|---------------------------------------------------------|----------------------------------|---------------|-----------|----------------------------|--|--|--|--|
| ชื่อ-สกุล **กรณีไม่ชื่อบุตรให้แจ้ง อัพเดทข้อมูลกับทาง เ | າມອ.                             | ระดับการศึกษา |           | สถานศึกษา                  |  |  |  |  |
| ปุริม สัมพันธมาศ                                        | ~                                | e.g. ป.ตรี    |           | e.g. มหาวิทยาลัยวลัยลักษณ์ |  |  |  |  |
| เล่มที่/เลขที่ใบเสร็จรับเงิน                            | วันเดือนปี                       |               | จำนวนเงิน |                            |  |  |  |  |
| e.g. 01/0002                                            | ວວ/ດດ/ປປປປ                       |               |           |                            |  |  |  |  |
| แนบใบเสร็จ                                              | หนังสือรับรอง                    |               |           |                            |  |  |  |  |
| <b>เลือกไฟล์</b> ไม่ได้เลือกไฟล์ใด                      | <b>เลือกไฟล์</b> ไม่ได้เลือกไฟล่ | ົາໃດ          |           |                            |  |  |  |  |
|                                                         | Œ                                | เพิ่ม         |           |                            |  |  |  |  |

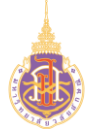

#### 4. วิธีการประมวลผล:

#### หน้าจอใบเบิกสวัสดิการค่าเล่าเรียนบุตร

| (บเบิก                                                                         | สวัสดิการค่                                                  | าเล่าเรียนเ                                       | ຸຕຣ                                                 |                                    |                                                                                                    | <b>ใบเบิกสวัสดิการ</b> / ค่าเล่าเรียนบุตร                                                                                       |
|--------------------------------------------------------------------------------|--------------------------------------------------------------|---------------------------------------------------|-----------------------------------------------------|------------------------------------|----------------------------------------------------------------------------------------------------|----------------------------------------------------------------------------------------------------|
| ชื่อ-สกุล <b>**กรณีไม</b><br>ปุริม สัมพันธมา<br>เล่มที่/เลขที่ใบเสร็<br>04/154 | ชื่อมุตรให้แจ้ง อัพเดกข่อมูลกับกาง<br>ศ<br>จรับเงิน<br>(4)   | ວັນເດືອນປັ 5<br>02/08/2022                        | ระดับการศึกษา 2<br>ปริญญาตรี<br>จำนวนเจ็น 6<br>3000 | สถานศึกษา<br>มหาวิทยาลัยวลัยลักษณ์ | ข้าพเจ้า นางสาวญาปกา ลัก<br>เจ้าหน้าที่วิเคราะห์ระบบงาน<br>น้ำยวิจัยและพัฒนาระบบส<br>วันที่เริ่มปฏิบัติงาน10 ส.ค.<br>พนักงานประเภกลูกจ้างชั่ว | มพันธนาศ <b>ตำแหน่ง</b><br>คอมพัวเตอร์ <b>.สังกัด</b><br>สารสนเทศ ศูนย์เทคโนโลยัดิจิทัล<br>2563 (อายุงาน 1 ปี 11 เดือน)<br>คราว |
| แนบใบเสร็จ(7<br>เลือกไฟล์ ใบเล                                                 | )<br>So.png                                                  | 8 เลือกไฟล์ หนังสือ                               | sšusao.jpg<br>Bi miu                                |                                    |                                                                                                    |                                                                                                    |
| เล่มที่/เลขที่<br>04/154                                                       | ชื่อ<br>ปุริม สัมพันธมาศ                                     | วดป<br>2022-08-02                                 | โรงเรียน<br>มหาวิทยาลัยวลัยลักษณ์                   | ระดับการศึกษา<br>ปริญญาตรี (1      | เอกสารแนบ<br>1 ใบเสร็ง หนังสือรับรอง                                                                                                    | จำนวนเงิน<br>3,000.00                                                                                                    |
| ข้าพเจ้าขอใช้สิทธิ์รับ<br>● บิดา<br>◯ มารดา เนื่องจาก                          | เงินช่วยเหลือการศึกษาบุตร ใ<br>สามิมิได้เป็นข้าราชการ / ลกจ้ | <u>มฐานะ (14)</u><br>าง / พนักงานธัชวิสาหกิจัชวิส | าหกิจ                                               |                                    |                                                                                                    |                                                                                                    |
| ⊖ มารดา <u>เนื่องจาก</u>                                                       | บุตรอยู่ในปกครองของข้าพเจ่                                   | ำโดยการหย่า หรือมิได้สมรส                         | าันตามกฎหมาย หรือสามีถึงแก่กรรมแล้ว                 |                                    |                                                                                                    |                                                                                                    |
| O มารดา <u>เนื่องจาก</u>                                                       | สามีซึ่งปัจจุบันปฏิบัติงานในมห                               | เาวิทยาลัยวลัยลักษณ์ แต่บุต                       | รอยู่ในอุปการะเลี้ยงดูของข้าพเจ้าเนื่องจากแ         | ยกกันอยู่โดยมิได้อย่าขาดตามกฎหเ    | มาย                                                                                                    |                                                                                                    |
| ข้าพเจ้าขอรองว่า<br><sup>2</sup> ข้าพเจ้ามีสิทธิได้รั                          | 5)<br>ใบเงินตามระเบียบมหาวิทยาลัย                            | เวลัยลักษณ์ ว่าด้วยสวัสดิกาะ                      | รการศึกษาบุตรของพนักงาน                             |                                    |                                                                                                    |                                                                                                    |
| 🗹 บุตรของข้าพเจ้า:                                                             | อยู่ในข่ายได้รับการช่วยเหลือต                                | ามระเบียบมหาวิทยาลัยวลัยลั                        | กษณ์ ว่าด้วยเงินสวัสดีการการศึกษาบุตรขอ             | งพนักงานองพนักงาน                  |                                                                                                    | (16)                                                                                                    |
| 🗹 สามีของข้าพเจ้าไ                                                             | ม่มีสิทธิหรือได้ใช้สิทธิขอรับเงิเ                            | เช่วยเหลือจากหน่วยงานที่สัง                       | กัด <u>ต่ำกว่า</u> จำนวนสิทธิอันพึ่งได้รับจากมหาวิท | เยาลัย จำนวน 3000 เ                | มาก                                                                                                    | <br>≣ ຍື່นແບບຟວຣັນ                                                                                                    |

- 1. ชื่อ-สกุล:ระบบระบุชื่อบุตรของพนักงาน
- 2. ระดับการศึกษา: ระบุระดับการศึกษาของบุตร
- 3. สถานศึกษา: ระบุสถานศึกษาของบุตร
- 4. เล่มที่/เลขที่ใบเสร็จรับเงิน: ระบุเล่มที่/เลขที่ใบเสร็จรับเงินที่ต้องการเบิก
- 5. วันเดือนปี : ระบุวันเดือนปีที่ออกใบเสร็จรับเงิน
- 6. จำนวนเงิน: ระบุจำนวนเงิน
- 7. แนบใบเสร็จ: แนบเอกสารใบเสร็จโดยการกดปุ่มเลือกไฟล์
- 8. หนังสือรับรอง: แนบเอกสารหนังสือรับรอง
- 9. เพิ่ม: กดปุ่มเพื่อนบันทึกข้อมูลใบเบิกสวัสดิการค่าเล่าเรียนบุตร
- 10. หน้าจอแสดงรายการการบันทึกข้อมูลใบเบิกสวัสดิการค่าเล่าเรียนบุตร

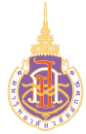

- 11. ใบเสร็จ : กดปุ่มเพื่อเรียกดูใบเสร็จที่ต้องการ
- 12. หนังสือรับรอง : กดปุ่มเพื่อเรียกดูหนังสือรับรองที่ต้องการ
- 13. 💼 : กดปุ่มเพื่อลบรายการใบเบิกสวัสดิการที่ต้องการ
- 14. ข้าพเจ้าขอใช้สิทธิ์รับเงินช่วยเหลือการศึกษาบุตรในฐานะ : เลือกสิทธิ์รับเงินช่วยเหลือ การศึกษาบุตรในฐานะ
- 15. ข้าพเจ้าขอรับรองว่า: เลือกระบุขอรับรองสิทธิการเบิกค่าเล่าเรียนบุตร
- 16. อี่นแบบฟอร์ม : กดปุ่มเพื่อยื่นใบเบิกสวัสดิการที่ต้องการยื่นขอเบิกไปยัง ทมอ.

|                                                                                                    |                                                                                                    |                                                                   |                                                                                                  |                                                                            |                                                 | (1-                      |                                                                                                    | Timeline |
|----------------------------------------------------------------------------------------------------|----------------------------------------------------------------------------------------------------|-------------------------------------------------------------------|--------------------------------------------------------------------------------------------------|----------------------------------------------------------------------------|-------------------------------------------------|--------------------------|----------------------------------------------------------------------------------------------------|----------|
| มหาวิทยาลัยวลัยลักษณ์<br>ใบเบิก/ใบสำคัญจ่าย<br>สำหรับสวัสดิการค่าเล่าเรียนบุตร<br>ข้าพเจ้า นางสาวญาปกา สัมพันธมาศตำแหน่งเจ้าหน้าที่วิเคราะห์ระบบงานคอมพิวเตอร์สังกัด<br>น้ำยวิจัยและพัฒนาระบบสารสนเทศ ศูนย์เกคโนโลยีดิจิทัลวันที่เริ่มปฏิบัติงาน10 ส.ค. 2563 (อายุงาน 1 ปี 11 เดือน )พนักงานประเภท<br>ลูกจ้างชั่วคราว |                                                                                                    |                                                                   |                                                                                                  |                                                                            |                                                 |                          | <ul> <li>1 ส.ศ. 2565 09.22 น.</li> <li>สร้างเอกสาร</li> <li>นางสาวญาปกา สัมพันธมาศ</li> <li>8 ส.ศ. 2565 11.49 น.</li> <li>ยืนไบขอสวัสดีการ</li> </ul> |          |
| ขอเบิกค่าเล่าเรี<br>ติดต่อ<br><u>ข้าพเจ้าขอใช้สิท</u><br><ul> <li>บิดา</li> <li>น่า</li> </ul>                                                                                                    | ยนบุตร ตามหลักฐานที่<br>โดยขอร<br>าธิ์รับเงินช่วยเหลือการเ                                                    | แนบจำนวน1ฉบ้<br>รับเป็น โอนเงินเข้าบ่<br>ศึ <b>กษาบุตร ในฐานะ</b> | ับ จำนวนเงินตามใบเสร็จ3,(<br>ัญชีธนาคารกรุงไทย เลขที่บัญ                                         | 000.00บาท(สาเ<br>ชี                                                        | มพันบาทถ้วน) เบอะ                               | ร์โทร                    |                                                                                                    |          |
| O มารดา <u>เนื่อง</u>                                                                                                    | <u>เจาก</u> สามิมิได้เป็นข้าราง                                                                               | ชการ / ลูกจ้าง / พเ                                               | มีกงานรัฐวิสาหกิจัฐวิสาหกิจ                                                                      |                                                                            |                                                 |                          |                                                                                                    |          |
| O มารดา <u>เนื่อง</u>                                                                                                    | <u>เจาก</u> บุตรอยู่ในปกครอ                                                                                   | งของข้าพเจ้าโดยก                                                  | ารหย่า หรือมิได้สมรสกันตามเ                                                                      | กฎหมาย หรือสามิถึงแ                                                        | ก่กรรมแล้ว                                      |                          |                                                                                                    |          |
| O มารดา <u>เนื่อง</u>                                                                                                    | <u>เจาก</u> สามีซึ่งปัจจุบันปฏิ                                                                               | บัติงานในมหาวิทยา                                                 | เลี้ยวลัยลักษณ์ แต่บุตรอยู่ในอุ                                                                  | งปการะเลียงดูของข้าท                                                       | แจ้าเนื่องจากแยกกันอยู่ได                       | ดยมิได้อย่าขาด           | ฉตามกฎหมาย                                                                                                    |          |
| โดยมีรายละเอีย                                                                                                    | มดดังนี้                                                                                                    |                                                                   |                                                                                                  |                                                                            |                                                 |                          |                                                                                                    |          |
| ເລ່ມກີ່/ເລขที่                                                                                                    | ชื่อ                                                                                                    | วดป                                                               | โรงเรียน                                                                                         | ระดับการศึกษา                                                              | เอกสารแนบ                                       |                          | จำนวนเงิน                                                                                                    |          |
| 04/154                                                                                                    | ปุริม สัมพันธมาศ                                                                                              | 2 ส.ค. 2565                                                       | มหาวิทยาลัยวลัยลักษณ์                                                                            | ปริญญาตรี (1                                                               | 8 ใบเสร็จ หนังสือรั                             | USOV 19                  | 3,000.00                                                                                                    |          |
| ตัวอักษร(                                                                                                    | สามพันบาทถ้วน                                                                                                 | .)                                                                |                                                                                                  |                                                                            |                                                 |                          | 3,000.00                                                                                                    |          |
| ข้าพเจ้าขอรอง<br>✓ ข้าพเจ้ามีสิท<br>✓ บุตรของข้าพ<br>✓ สามีของข้าพ                                                                                                    | <mark>ว่า</mark><br>ธิได้รับเงินตามระเบียบ<br>งเจ้าอยู่ในข่ายได้รับการ<br><i>ง</i> เจ้าไม่มีสิทธิหรือได้ใช้สิ | มหาวิทยาลัยวลัยลั<br>ช่วยเหลือตามระเนี<br>ทธิขอรับเงินช่วยเห      | าษณ์ ว่าด้วยสวัสดิการการศึก<br>ยบมหาวิทยาลัยวลัยลักษณ์ ว่<br>ลือจากหน่วยงานที่สังกัด <u>ต่ำก</u> | าษาบุตรของพนักงาน<br>าด้วยเงินสวัสดิการกา<br><u>ว่า</u> จำนวนสิทธิอันพึงได | รศึกษาบุตรของพนักงาน<br>ว้รับจากมหาวิทยาลัย จำน | องพนักงาน<br>วน 3,000.00 | บาท                                                                                                    |          |

ระบบแสดงหน้า "ใบเบิก/ใบสำคัญจ่ายสำหรับสวัสดิการค่าเล่าเรียนบุตร"

- 18. ใบเสร็จ : กดปุ่มเพื่อเรียกดูใบเสร็จที่ต้องการ
- 19. หนังสือรับรอง : กดปุ่มเพื่อเรียกดูหนังสือรับรอง
- 20. เส้นทางเอกสาร: แสดงเส้นทางการยื่นเอกสารเบิกสวัสดิการ

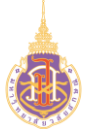

### ระบบบริหารจัดการทรัพยากรบุคคล

# สวัสดิการและสิทธิประโยชน์เกื้อกูล (Welfare & Benefits)

### HRWB-EP: พิมพ์ใบปะหน้าเบิกสวัสดิการเกี่ยวกับการศึกษาบุตร

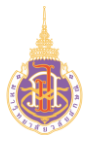

การพิมพ์ใบปะหน้าใบเบิกสวัสดิการการค่าเล่าเรียนบุตรมีวัตถุประสงค์เพื่อใช้ในการให้ พนักงานพิมพ์ใบปะหน้าใบเบิกสวัสดิการการค่าเล่าเรียนบุตรและแสดงรายละเอียดการขอเบิก สวัสดิการการค่าเล่าเรียนบุตร

#### 2. วิธีการเข้าใช้งาน

| ผ่านทาง | เข้าสู่ระบบ> สวัสดิการและสิทธิประโยชน์เกื้อกูล>เลือกสิทธิ์การใช้งาน> | สำหรับ           |
|---------|----------------------------------------------------------------------|------------------|
|         | พนักงานมหาวิทยาลัย>สวัสดิการเกี่ยวกับการศึกษาบุตร>ดูรายละเอียด>      | 🖶 พิมพ์ ໃบປະหน้า |

### 3. วิธีการกรอกค่าที่หน้าจอ

หน้าจอ "รายการเบิกสวัสดิการเกี่ยวกับการศึกษาบุตร"กดเงื่อนไขที่ต้องการทำรายการ

### รายการเบิกสวัสดิการเกี่ยวกับการศึกษาบุตร

| แสดง   | 25 👻 ແຄວ        |               |                       |                   |      | ค้นหา:   |              |
|--------|-----------------|---------------|-----------------------|-------------------|------|----------|--------------|
| #      | Loc A           | ส่มที่/เลขที่ | เบิกสวัสดิการ         | สถานะ             | ຈຳນ: | านเงิน 👙 | # \$         |
| 1      | 24 ส.ค. 2565    | B256500009    | เกี่ยวกับการศึกษาบุตร | ยื่นใบขอสวัสดิการ | 5    | 5,000.00 | ດູຮາຍລະເອີຍດ |
| แสดง 1 | ถึง 1 จาก 1 แถว |               |                       |                   |      | ก่อนห    | เน้า 1 ถัดไป |

#### 4. วิธีการประมวลผล:

### รายการเบิกสวัสดิการเกี่ยวกับการศึกษาบุตร

| แสดง   | 25    | 🗸 ແຄວ        |   |                |   |                       |   |                   |   | ค้นหา:      |       |              |       |
|--------|-------|--------------|---|----------------|---|-----------------------|---|-------------------|---|-------------|-------|--------------|-------|
| #      |       | ວດປ          | ¢ | เล่มที่/เลขที่ | ÷ | เบิกสวัสดิการ         | ÷ | สถานะ             | ¢ | จำนวนเงิน 💠 |       | #            | ÷     |
| 1      |       | 24 ส.ค. 2565 |   | B256500009     |   | เกี่ยวกับการศึกษาบุตร |   | ยื่นใบขอสวัสดิการ |   | 55,000.00   | (1    | )<br>ດູຣາຍລະ | เอียด |
| แสดง : | 1 ถึง | 1 จาก 1 แถว  |   |                |   |                       |   |                   |   | ก่อเ        | เหม้า | 1            | กัดไป |

#### หน้าจอ "แสดงรายการเบิกสวัสดิการ"

2. กดปุ่ม ดูรายละเอียด

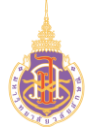

# ระบบแสดงหน้าจอรายละเอียดใบเบิกสวัสดิการสวัสดิการเกี่ยวกับการศึกษาบุตรดังรูป

|                                                                |                                                           |                                                                      |                                                                          |                                              |                                        | (2)                   |
|----------------------------------------------------------------|-----------------------------------------------------------|----------------------------------------------------------------------|--------------------------------------------------------------------------|----------------------------------------------|----------------------------------------|-----------------------|
|                                                                |                                                           |                                                                      |                                                                          |                                              |                                        | 🔒 พืมพ์ใบปะหน้า       |
|                                                                |                                                           |                                                                      | มหาวิทยาลัยวะ                                                            | ลัยลักษณ์                                    |                                        |                       |
|                                                                |                                                           |                                                                      | ใบเบิก/ใบสำเ                                                             | คัญจ่าย                                      |                                        |                       |
|                                                                |                                                           |                                                                      | สำหร <sup>ั</sup> บสวัสดีการค่                                           | าเล่าเรียนบุตร                               |                                        |                       |
| <b>ข้าพเจ้า</b><br>ฝ่ายวิจั<br>ลูกจ้างช่                       | นางสาวญาปกา สัมพัน<br>ยและพัฒนาระบบสารล<br>วิคราว         | ธมาศ <b>ตำแหน่ง</b><br>สนเทศ ศูนย์เทคโนโล                            | เจ้าหน้าที่วิเคราะห์ระบบงานคะ<br>อยีดิจิทัล <b>วันที่เริ่มปฏิบัติงาน</b> | อมพิวเตอร์ <b>สังกัด</b><br>10 ส.ค. 2563 (อา | ยุงาน 1 ปี 11 เดือน ) <b>.พนักงานเ</b> | Jsະເກn                |
| มอเบิกค่าเล่าเรี<br>วิดต่อ<br><u>ม้าพเจ้าขอใช้สิท</u><br>Dับดา | ยนบุตร ตามหลักฐานที่<br>โดยของ<br>าธิ์รับเงินช่วยเหลือการ | ແບບຈຳນວນ1ລບໍ<br>ຣັບເປັນ ໂວນເຈັນເข້າບໍ<br><del>ศึกษาบุตร ในฐานะ</del> | ับ จำนวนเงินตามใบเสร็จ3,(<br>ใญชีธนาคารกรุงไทย เลขที่บัญ                 | 000.00บาท(สา<br>ชี                           | ນพันบาทถ้วน) ເບວຣ໌ໂກຣ                  |                       |
| ) มารดา <u>เนื่อง</u>                                          | <u>เจาก</u> สามีมิได้เป็นข้ารา                            | ชการ / ลูกจ้าง / พเ                                                  | <sup>ุ</sup> มีกงานรัฐวิสาหกิจัฐวิสาหกิจ                                 |                                              |                                        |                       |
| ์) มารดา <u>เนื่อง</u>                                         | <u>เจาก</u> บุตรอยู่ในปกครอ                               | งของข้าพเจ้าโดยก                                                     | ารหย่า หรือมิได้สมรสกันตามเ                                              | าฎหมาย หรือสามีถึงแ                          | ก่กรรมแล้ว                             |                       |
| ) มารดา <u>เนื่อง</u>                                          | <u>เจาก</u> สามีซึ่งปัจจุบันปฏิ                           | บัติงานในมหาวิทย <sup>า</sup>                                        | เล้ยวลัยลักษณ์ แต่บุตรอยู่ในอุ                                           | ปการะเลี้ยงดูของข้าพ                         | งเจ้าเนื่องจากแยกกันอยู่โดยมิได้อ      | งย่าขาดตามกฎหมาย      |
|                                                                |                                                           |                                                                      |                                                                          |                                              |                                        |                       |
|                                                                | in the                                                    |                                                                      |                                                                          |                                              |                                        |                       |
| ู้<br>ดยมีรายละเอีย                                            | ງດດຈີນ                                                    |                                                                      |                                                                          |                                              |                                        |                       |
| <b>โดยมีรายละเอีย</b><br>เล่มที่/เลขที่                        | ชื่อ                                                      | DOC                                                                  | โรงเรียน                                                                 | ระดับการศึกษา                                | เอกสารแนบ                              | จำนวนเงิน             |
| ัดยมีรายละเอีย<br>เล่มที่/เลขที่<br>04/154                     | ชื่อ<br>ปุริม สัมพันธมาศ                                  | วดป<br>2 ส.ค. 2565                                                   | โรงเรียน<br>มหาวิทยาลัยวลัยลักษณ์                                        | ระดับการศึกษา<br>ปริญญาตรี                   | เอกสารแนบ<br>ใบเสร็จ หนังสือรับรอง     | ຈຳນວນເຈັນ<br>3,000.00 |

# 2. 🖨 พิมพ์ใบปะหน้า : กดปุ่มเพื่อพิมพ์ใบปะหน้า ระบบแสดงดังรูป

|                                                                                                    |                                                                                                    | 3                                                                                                    | เหาวิทยาลัยวลัยลักษณ์                                                                                                    |                                                                                                    | #B2565000                                                                                                    |
|----------------------------------------------------------------------------------------------------|----------------------------------------------------------------------------------------------------|----------------------------------------------------------------------------------------------------|----------------------------------------------------------------------------------------------------|----------------------------------------------------------------------------------------------------|----------------------------------------------------------------------------------------------------|
|                                                                                                    |                                                                                                    |                                                                                                    | ใบเป็ก/ใบสำคัญจ่าย                                                                                                    |                                                                                                    |                                                                                                    |
|                                                                                                    |                                                                                                    | สำหร                                                                                                    | รับสวัส <mark>ดิการค่าเล่าเรี</mark> ยนบุตร                                                                                                    |                                                                                                    |                                                                                                    |
| ข้าพเจ้า บา                                                                                                    | เงสาวญาปกา สัมพันธ                                                                                                    | มาค ดำแหน่งเ                                                                                             | จ้าหน้าที่วิเคราะห์ระบบงานค                                                                                                    | อมพิวเตอร์ <mark>สังกัด</mark> เ                                                                                                    | ไรขวิจัยและพัฒน                                                                                                    |
| ระบบสารสนเร                                                                                                    | ทศ ศูนย์เทคโนโลยีดิจิ                                                                                                    | หัด วันที่เริ่มปฏิบั                                                                                     | <b>ใงาน</b> 10 ส.ศ. 2563 (อายุจ                                                                                                    | กน 2 ปี 3 เดียน ) <b>พน</b> ้                                                                                                    | ักงาน                                                                                                    |
| ประเภทลูก                                                                                                    | เจ้างขั่วคราว                                                                                                    |                                                                                                    |                                                                                                    |                                                                                                    |                                                                                                    |
|                                                                                                    |                                                                                                    |                                                                                                    |                                                                                                    |                                                                                                    |                                                                                                    |
| ขอเปิกค่าเล่า                                                                                                    | <b>รียนบุตร</b> ตามหลักฐา                                                                                                    | ນກັແນບຈຳນວນ. 1.ລ                                                                                         | ขับ จำนวนเงินตามโบเสรีจ!                                                                                                    | 55,000.00บาท(ท้า                                                                                                    | หมื่นห้าทันบาท                                                                                                    |
| ດ້ວນ) ເບ                                                                                                    | อร์โทรดีดต่อ                                                                                                    | ไดยขอรับเป็น โอนเ                                                                                        | สินเข้าบัญชีธนาคารกรุงไทย เ                                                                                                    | .ลงที่บัญชี                                                                                                    |                                                                                                    |
| F F 2F                                                                                                    | a de a i a                                                                                                    |                                                                                                    |                                                                                                    |                                                                                                    |                                                                                                    |
| <u>enwioneere</u>                                                                                                    | สทธรรษเจนชรรยเพลยก                                                                                                    | <u>าารศกษาบุตร เบลูา</u>                                                                                 | <u>us</u>                                                                                                    |                                                                                                    |                                                                                                    |
| = 041<br>0 unser d                                                                                                    | avana and 61 & 4                                                                                                    | nsnemns / antes .                                                                                        | ามนัก การเจ้รริสาระกิจัรริสาระร                                                                                                    | lo.                                                                                                    |                                                                                                    |
| С итяні <u>п</u>                                                                                                    | 1044 131 S. 1010 1010 1010                                                                                                    | 13 IOTO / 201913 /                                                                                       | สนกรามรัฐาสาหกษฐาสาหก                                                                                                    | 15<br>                                                                                                    | lann Ka                                                                                                    |
| U 11581 <u>IS</u>                                                                                                    | <u>เองจาก</u> บุตรอยู่ในปกค                                                                                                    | ารองของขาพเขาไดย                                                                                         | การหยา หรอมโคสมรสกับดา                                                                                                    | เมณาหมาย พรอสามิธิงแ                                                                                                    | กกรรมแลว                                                                                                    |
| บารดา <u>เป</u>                                                                                                    | <u>่องจาก</u> สามีซึ่งปัจจุบัน<br>,                                                                                                    | กปฏบัตรานในมหาวิท                                                                                        | กยาสยวลยสกษณ์ แต่บุตรอยู่                                                                                                    | ในอุปการะเลียงดูของข้า                                                                                                    | ทเจาเบืองจากแข                                                                                                    |
| กันอยู่โดยมีได้                                                                                                    | อย่างาดตามกฎหมาย                                                                                                    |                                                                                                    |                                                                                                    |                                                                                                    |                                                                                                    |
|                                                                                                    |                                                                                                    |                                                                                                    |                                                                                                    |                                                                                                    |                                                                                                    |
| โดยมีรายละเส                                                                                                    | โยดดังปี                                                                                                    |                                                                                                    |                                                                                                    |                                                                                                    | 1.55                                                                                                    |
| เล่มพี/เลขที                                                                                                    | ซือ                                                                                                    | Less                                                                                                    | ไรงเรียน                                                                                                    | ระดับการศึกษา                                                                                                    | จ้านวนเงิน                                                                                                    |
|                                                                                                    |                                                                                                    |                                                                                                    |                                                                                                    |                                                                                                    |                                                                                                    |
| 02/002                                                                                                    | บุรีม สัมพันธมาศ                                                                                                    | 11 a.n. 2565                                                                                             | ມກາວິກຍາເຈັຍເວດັຍເຈັກຈະນ໌                                                                                                    | ปริญญาครี                                                                                                    | 55,000                                                                                                    |
| 02/002<br>ดัวอักษร(า<br>ช้าพเจ้าขอวอ                                                                                                    | บุรีม สัมพันธมาด<br>ล้าหมื่นด้าลันบาทถ้วน                                                                                                    | 11 a.e. 2565                                                                                             | มหาวิทยาลัยวสัยสักษณ์                                                                                                    | ปริญญาตรี                                                                                                    | 55,000.                                                                                                    |
| 02/002<br>ตัวอักษณ <sub>์</sub><br>ช <b>ำพเจ้าขอวอ</b><br>ชี จำพเจ้ามี<br>ชี บุตรของข้                                                                                                    | ປຸວີນ ສັນທິນອນາອ<br>ກຳເຮັບເກົາທັນບາຫດ້ວນ…<br><u>ຈາວ່າ</u><br>ສຳາຣີໄດ້ຮັບເຈີນອານວະເນີ                                                                                                    | 11 ส.ศ. 2565<br>                                                                                         | มหาวิทยาลับวลัยสักษณ์<br>สักษณ์ ว่าด้วยสวัสติการการเ<br>เป็บบนเหาวิทยาลัยวลัยสักษณ์                                                                                                    | บริญญาครี<br>ศึกษาบุตรของหนักงาน<br>ว่าว่าด้วยเงินสวัสดิการกา                                                                                                    | 55,000<br>55,000<br>รศึกษาบุตรชอง                                                                                                    |
| 02/002<br>ตัวอักษณ <u>า</u><br>ช้าพเจ้าของข<br>จำพเจ้ามี<br>มี<br>บุตรของข้<br>พนักงานองหน่                                                                                                    | ູ່ບຸວີນ ສັນທິນອນາອ<br>ຈຳໝັບກັກທັນນາຫວ້ານ<br>ຈາງ<br>ສຳເຫັດອີເອົາວິນເຈົ້າມອາຊາຍເບີ<br>ກຳແຈ້ງລາງໃນຈຳນະໄດ້ວັນນ<br>ກໍາການ                                                                                                    | 11 ส.ค. 2565<br>                                                                                         | มหาวีทอาลัยวลัยลักษณ์<br>ลักษณ์ ว่าด้วยสวัสดิการการเ<br>เนียบมหาวิทยาลัยวลัยลักษณ์                                                                                                    | ปริญญาศรี<br>ที่กษาบุตรของหนักงาน<br>มี ว่าด้วยเงินสรัสดิการกา                                                                                                   | 55,000<br>55,000                                                                                                    |
| 02/002<br>ดัวอักษณ์ 1<br>ช <b>้าพเจ้าขอวอ</b><br>ซี จักพเจ้ามี<br>ซี บุตรของข้<br>พนักงานองหน่<br>ซี สามีของข้                                                                                        | ູເວັນ ຄັນທັນອາກ<br>ໂກເຮັບທັກທັນບາກດ້ວນ<br><u>ຈະກຳ</u><br>ຄຳເຮັດຄັ້ງໃນເອີນທານວະເບີ<br>ການເຈົ້າລອູໃນຈ່າວໄດ້ຮັບທ<br>ການເຈົ້າໄມ່ນີ້ສຳເວີນເວັດໄດ້                                                                                                    | 11 ส.ค. 2565<br>                                                                                         | มหาวิทยาลัยวลัยลัทษณ์<br>ลักษณ์ ว่าตัวยสวัดติการการร่<br>เปียนมหาวิทยาลัยวลัยลักษณ์<br>เปียนมหาวิทยาลัยวลัยลักษณ์                                                                                                    | ปริญญาศรี<br>ที่กษาบุตรของหนักงาน<br>นี้ ว่าด้วยเงินสร้สติการกา<br><u>เกว่า</u> จำนวนสิทธิอันทึงใน                                                               | รร.000<br>55.000<br>รศึกษาบุตรของ                                                                                                    |
| 02/002<br>ดัวอักษร(                                                                                                    | ປຸວິນ ຄັນທັນແນກອ<br>ຈຳເລີນດ້ຳກັນບານດ້ວນ                                                                                                    | 11 ส.ค. 2565<br>                                                                                         | มกาวิทยาลัยวลัยวลับสังคลน์<br>ลักษณ์ ว่าตัวยสวัดดีการการค่<br>เปียบมาหาวิทยาลัยวลัยลักษณ์<br>เป็ยบมาหาวิทยาลัยวลัยลักษณ์                                                                                                    | ปริญญาศรี<br>ที่กษาบุตรของขนักงาน<br>มี ว่าด้วยเงินสวัสดิการกา<br>เ <u>กว่า</u> จำนวนสิทธิภันที่งไ                                                               | รร.000<br>รร.000<br>รศึกษาบุครของ<br>ภูริบจาก                                                                                                    |
| 02/002<br>ดัวอักษร(                                                                                                    | ປຸຊົມ ສັນທັນແນກອ<br>ຈຳໝັ້ນກຳທັນນາຫວ້ານ                                                                                                    | 11 ຄ.ค. 2565<br>                                                                                         | มการิทยาลัยสังสัทษณ์<br>สักษณ์ ว่าตัวยสร้อติการการค<br>ฉัยกระหาริทยาลัยสัตษณ์<br>เหลือจากหน่วยงานที่สังกัด <u>ต่ำ</u><br>อ.ศรีอ                                                                                                    | ปริญญาตรี<br>ที่กษาบุตรรองรถนักงาน<br>1 ว่าด้วยเงินสวัสดิการกา<br>1 <u>กว่า</u> จำนวนสิทธิภันที่งใน                                                              | รร.000<br>รร.000<br>รศึกษาบุศรของ<br>ครับจาก                                                                                                    |
| 02/002<br>ดัวอักษณ <sub>์</sub><br>จักพเจ้าของอ<br>ซี จักพเจ้ามี<br>มูดรายองขั<br>พนักรานองหน่<br>สามีของขั<br>มหาวิทยาลัย เ                                                                          | ปุริม ซึ่งหันอาท<br>รัทธิ์เกร้าหรือเราเข้าน<br>รัทธิ์<br>โทริโ<br>ทานร้ายสู่ในช่ายได้รับ<br>ภาณร้ายสู่ในช่ายได้รับ<br>ภาณร้าไม่มีสิทธิหรือได้<br>รำนวน 55,000.00 บา                                                                                       | 11 ຄ.ค. 2565<br>                                                                                         | มหาวิทยาลัยภลัยอัทคณ์<br>สักษณ์ ว่าตัวยสวัดอิการการร<br>เมือบมาหาวิทยาลัยวลัยอักษณ์<br>เมพื่ออากหน่วยงามที่จังกัด <u>ต่</u><br>เหชื่อ                                                                                                    | ปริญญาตรี<br>ที่กษาบุตวรของหนักงาน<br>น้ำว่าด้วยเงินสวัตดิการการ<br>เก <u>ร่า</u> จำนวนสิทธิสันดี เป                                                             | ร5,000<br>55,000<br>รศึกษณุตรของ<br>ครับจาก<br>เวอเนิก<br>)                                                                                                    |
| 02/002<br>ตัวสักษณ <sub>ี</sub><br>ข้าพเจ้าของของข้<br>พบักรานองขน<br>สารมีของข้<br>มหาวิทยาลัย -                                                                                                    | ปุรีม สังพันธาต<br>รัทธิ์เอร้าหรือเรางอ้วย<br>รัทธิ์ได้รับเริ่มตาณวระเบิ<br>ร่าทะเจ้าอยู่ในช่ายได้รับ<br>ภาณจ้าไม่มีสิทธิพรีอได้<br>รำนวน 55,000.00 บา                                                                                                    | 11 ส.ค. 2565<br>                                                                                         | นการิทยาทียวสัยอังหงณ์<br>อังาษณ์ ว่าอ้ายสร้อติการการร่<br>เงียรณะหาริทยาทียวสัยอังาษณ์<br>เงที่ออากหน่วยสามที่จังกัด <u>อ้</u><br>องที่อ.<br>[                                                                                                    | ปริญญาตรี<br>ศึกษาบุตรรองสหนักราม<br>นั่วว่าด้วยเงินตรีสติดาวกา<br>แก่ว่า จำนวนสิทธิสันตรีใน<br>รุ้<br>                                                          | รร.000<br>รร.000<br>มศึกษาบุตรของ<br>รัรับจาก<br>ขอเปิก<br>)                                                                                                    |
| 02/002<br>ตัวสักษท                                                                                                    | ປູໃນ ຄົວບັນແລກອ<br>ຈັກເຮັບດຳເຫັນບາກຄ້ວນ<br>ອ້າງເຮັບດ້າຍເປັນການດ້ວນ<br>ທ່າງເປັນເປັນການດ້າຍເປັນການ<br>ການເຈົ້າຍະເປັນເປັນການການເປັນການ<br>ທ່າງແມ່ນີ້ສາເປັນການການເປັນການ<br>ເດັ່ງແມ່ນການການເປັນການການເປັນການ<br>ເດັ່ງແມ່ນການການການເປັນການການເປັນການການເປັນການ | 11 ส.ค. 2565<br>                                                                                         | นการิทยามัยหมือสังคณ์<br>มักษณ์ ว่าทั่วของรัดที่หารการการ<br>เป็นขณะหาริทยามัยหลังสังคน<br>เป็นขณะหารการการสารสารสาร<br>เหลือเจากรณะขณะหารที่จังกับ <u>คร</u> ์<br>เครื่อเ.<br>เ.                                                                                                    | ปรีญญาตรี<br>ศึกษาบุตรรองสหนักราม<br>ว่าท้วยเงินตรีสติการกา<br>ก <u>กว่า</u> จำนวนสิทธิสันตรีป<br>                                                               | ร.000<br>รรี.000<br>ที่กษาบุศรรของ<br>ที่รับจาก<br>ภัณนิก<br>)                                                                                                    |
| 02/002<br>สัวอักษณ์                                                                                                    | ູ່ເງິນ ຄືວອັນແລກອ<br>ຈຳກລີດກັກຄົນບາກດ້ານ<br>ອີ້ <u>ວ່າ</u><br>ສາທີ່ໄດ້ວັນເຈີນອາແລະແນ້<br>ລັກການ<br>ການເຈົ້າໄມເມືສາເຫັນຈີລະໄດ້<br>ເຈົ້ານາວນ 55,000.00 ນາ<br>ເຮັ້ານນາວັນເຜີ່ອນນາວະວີຄຶດກອັດ                                                                 | 11 ຄ.ค. 2565<br>                                                                                         | มหาริทยารัยวอิธังหล่<br>สังาษณ์ ว่าข้ายเขาสิทรางการ<br>มัยแนกการิทยาลัยวอิเมริกษณ์<br>มหมือจากหน่วยงามที่จับกับคู่<br>องชื่ออ<br>เป                                                                                                    | ปริญญาตรี<br>ที่กษาบุตรของหนักงาน<br>1 ร่าด้วยเงินตรัสดิการกา<br>เก <u>ร่า</u> จำนวนสิทธิสันดี เป                                                                | รร.000.<br>รร.000.<br>มศึกษาปุศรรอง<br>ศึกษาปุศรรอง<br>ศึกษาปุศรรอง<br>ครับจาก<br>)                                                                                                    |
| 02/002<br>สิ่วอักษร(ร่<br>สิ่งที่เหลง(ร่<br>สำหน่งรายอาย<br>สำหน่งอาย<br>สารับอายั<br>สารับอาย์<br>มหาวิทยาลัย<br>ความเห็นของ<br>๐ ได้ครางลอย                                                         | ปุริม สัมพันมาต<br>รัทธิ์เคร็าทันบาทด้วน<br>สำหรับคำหนับบาทด้วน<br>สำหรับคำอยู่ในช่ายได้รับบ<br>ภายนา<br>ภายน้ำไม่มีสิทธิพรือได้<br>รำนวน 55,000.00 บา<br>แต่วนหวัดต์กรมบุษย์ป<br>แต่วนหวัดต์กรมบุษย์ป                                                    | 13 ຄ.ค.2565<br>                                                                                          | มหาริทยายัยวยังอังหณ่<br>อังาษณ์ ว่ามัวเขตัวติดการการรั<br>เป็นขณะการิทยายัยวอังอังหม่<br>เหมืองการหน่วยงารที่จังกับปู่<br>เป                                                                                                    | ปริญญาตรี<br>ที่กราบุตวรออสหนักงาน<br>1 ว่าด้วยเงินสวัตติการการ<br>เ <u>กว่า</u> จำนวนสิทธิภัมที่เป<br><br><br>สอ                                                | รร.000<br>รร.000<br>จศึกษณุศรรอง<br>ที่รับจาก<br>)                                                                                                    |
| 02/002<br>สิ่วอีกษร(ร่<br>สิ่งสิ่งษร<br>ชิ้าพะเจ้าของข<br>พบักรานองขน<br>สามีของขั<br>มหาวิทยาลัย<br>ความเห็นของ<br>0 ได้ตรวงสอา                                                                      | ປຸຊີນ ອີນຈັບແນກອ<br>ຈັກເປັນເຈົ້າເຈັບບານດ້ວຍ<br>ຈັກເປັນເຈົ້າແບ່ນເຫດ້ວຍ<br>ຈັກເປັນເຈົ້າແຫຼ່ງໃນທ່ານໃຫ້ວັນ<br>ທີ່ການ<br>ການເຈົ້າໄມ່ມີສັກເຮັກເວັຍໃຫ້<br>ຈຳນວນ 55,000.00 ນາ<br>ເຮັວນກາວັນເວັຍນາປາຍ ຈັກີດູດເອົາ                                                  | 11 ส.ค. 2565<br>                                                                                         | มหาวิทยามันเสียงังหม่<br>อักษณ์ ว่าตัวของรักษ์การการว่า<br>มัยและหาวิทยาลัยเสียงังกษณ์<br>มหลือจากหน่วยเราะเกิด์จังกัด <u>ต่</u><br>เกิ                                                                                                    | ปริญญาตรี<br>ศึกษาบุตรของหนักงาม<br>เรว่าร้วยเงินตรัดดิการกา<br>เรว่า จำนวนสิทธิสันดีงไ<br>                                                                      | รร.000.<br>รร.000.<br>รศึกษามุศราชอง<br>ศึริบงาก<br>                                                                                                    |
| 02/002<br>ตัวมีกษณ์                                                                                                    | งริม สิงกันนาศ<br>ทำสังคำหันงารส่วน<br>รัฐวิ<br>ทำสังไก้ในเงินทางเราะเป็<br>ทำสาม<br>การนำไม่มีทำสังหรือได้<br>การน<br>การนำไม่มีทำสังหรือได้<br>หรือเหรือเรื่องเราะ<br>หรือเหรือเรื่องเราะ                                                               | 11 ส.ศ. 2565<br>                                                                                         | มหาริทยายัยวยังอังหณ่<br>สังาษณ์ ว่าข้าวเขาริทยารการา<br>มัยแนดหาริทยายันวอังสังหม่<br>มหมือจากหน่วยงามที่มัยกัญชั่<br>องที่ย.<br>(                                                                                                    | ปริญญาตรี<br>ศึกษาบุตรของหนักราย<br>1 ร่าตัวของสหนักราย<br>1 ร่าตัวของสหนักรอง<br>1 ร่าตัวของสหนักรอง<br>1 ร่าตัวของสหนักรอง<br>ร่อ<br>                          | รร.000.<br>รร.000.<br>รรีเวษากุศรรรณ<br>รัรรับงาก<br>                                                                                                    |
| 02/002<br>ตัวอักษศ                                                                                                    | ปุ่น สิมโนเกศ<br>ท่ายันต่ำหันงาหรัก                                                                                                    | 11 ส.ศ. 2565<br>                                                                                         | มหาริทยายัยเสยิอังหม่<br>อังาษณ์ ว่าตัวเขาสิทธิการการนั<br>เป็นขณะหาริทยายัยเสยิอังหม่<br>มหมืองากเหน่วยงารเพื่อเข้าหน่<br>เครื่อ                                                                                                    | ปริญญาครี<br>ศึกษาบุธรรยงรหนักราม<br>(ร่าด้วยเงินหรือเดิมกรีสม<br>กร่า<br>จัณะ                                                                                   | รร.000.<br>รร.000.<br>จศึกษายุตรรอง<br>รรับจาก<br>                                                                                                    |
| 02/002<br>ตัวอักษณ์<br>ซ้ามหัวขอวองข้<br>พบักรามองชน<br>เมพาวิทยาลัย<br>อ.วามเห็นของร<br>อ.วามเห็นของ<br>อ.วามเห็นของ<br>อ.วามเห็นของ<br>จ.วามเห็นของ<br>จ.วามเห็นของ<br>จ.วามเห็นของ<br>จ.วามเห็นของ | งใน สังกันแกค<br>ท่ายในที่ ทันงาทยังแ<br>ร้ารั้<br>ท่ายให้กับเงินการเงาะเงิ<br>การเงาะเงินมีที่จะทั่งไม่มีการเงาะ<br>ต่างการเงินมีท่ายที่จะที่ไป<br>ดำนาม 55,000.00 บา<br>เส่วนหรึ่งค์การเงาะเงิดกล์<br>เส่วนรร้วยความชื่อกลัง                            | 11 ส.ศ. 2565<br>                                                                                         | <ul> <li>เคาริเขาขึ้นหรือจังหล่</li> <li>สังหล่ะ ว่าด้วยสวัตร์การการว่า<br/>มีขางเล่าวิทยาสัยเด็กของ<br/>เหลือจากหน่วยงานที่มีสร้ายผู้ข่อ<br/>เป็นสร้านและสานการณ์ปักเกิมน่ายัง</li> </ul>                                                                                                    | ปริญญาทรี<br>ที่กราบุตรรองหนักงาน<br>เร่าห้วยเงินหวัดติการกา<br>เก่า<br>จำนวนสิทธิสับหรีงใ<br>เร่า<br>เล่า<br>เล่า<br>เล่า<br>เล่า<br>เล่า<br>เล่า<br>เล่า<br>เล | รร.000.<br>รร.000.<br>รร.007<br>รร.007 |
| 02/002<br>ตัวอีกษณ์                                                                                                    | ູ່ບໍ່ມີເລັ້ນກັບເດັດ<br>ກຳເນັ້ນດຳກັນນາເຈົ້ານ.<br>                                                                                                    | 12 ส.ศ. 2565<br>                                                                                         | <ul> <li>มหาวิทยายัยวอียังหน่</li> <li>มักระน์ ว่าขัวยอริเมิตการการาง<br/>เป็นของการิทยายัยวอีย่งตั้งหน่</li> <li>มหัสธงาหหน่วยงามที่จับก็อยู่</li> <li>มหัสธงาหหน่วยงามที่จับก็อยู่</li> <li>มหัสธงาหน่วยงามที่จับก็อยู่</li> <li>มหัสธงาหน่วยงามที่จับก็อยู่</li> <li>มหัสธงาหน่วยงามที่จับก็อยู่</li> <li>มหัสธงาหน่วยงามที่จับก็อยู่</li> </ul>                                                                                                    | ปริญญาทรี<br>ที่กราบุตรของหนักราน<br>1 ว่าห้วยเงินสร้ายเงินทรี่ได้<br>เก่า จำนวนสิทธิสับครี่ไป<br>                                                               | รร.000.           รร.000.           รร.000.           พศึกษาบุครพอล           ครับงาท           พลธิก          )                                                                                                    |
| <ul> <li>ฉ2:002</li> <li>ตัวอักษณ์</li></ul>                                                                                                    | ปุนิ สิมันแก<br>(ชิ้ม สิมันแก<br>ทรับสำหันงารวง<br>1911)<br>กราย<br>กราย<br>กราย<br>สามหรือสาร<br>กราย<br>สามหรือสาร<br>กราย<br>สามหรือสาร<br>กราย<br>สามหรือสาร<br>กราย<br>กราย<br>กราย<br>กราย<br>กราย<br>กราย<br>กราย<br>กร                            | 11 ส.ศ. 2865<br>                                                                                         | มหาริทยายัยวยังกังหม่<br>สังาษณ์ ว่าสัวเสร็จดีหารการร่<br>มีขาณหาริทยายังวลีเจ้าหน่<br>เหมือจากหน่วยงายที่มังกังคู่<br>(                                                                                                    | ปริญญาทรี<br>ที่การกบุตรรออรสนักรรณ<br>(ร่างทั่วของินสนัย<br>การ่างการสินสนัย<br>ร้อง<br>                                                                        | รร.000.           รร.000.           รร.000.           รรับราก           (million)                                                                                                    |
| 02.002<br>ສົາຮັກທາ(                                                                                                    | งใน สังหันแกง<br>ทัพธ์แก้ หันมาหร้าง                                                                                                    | 11 ส.ศ. 2545<br>]<br>โอนเทราวิทยาลัยวล์นี้<br>ได้สิทซ้องควับเหลือครามวย<br>เสียงสังครับเป็นข่วย<br>m<br> | <ul> <li>เคาริเขาขึ้นหยิงอังคงน์</li> <li>สักษณ์ ว่าตัวของรับของรับของรับของรับของรับของรับของรางที่จะสายที่จะสืบของรับของรางที่จะสายที่จะสายท<br/>สายที่จะสายที่จะสายที่จะสายที่จะสายที่จะสายที่จะสายที่จะสายที่จะสายที่จะสายที่จะสายที่จะสายที่จะสายที่จะสายที่จะสายที่จะสายที่จะสายที่จะสายที่จะสายที่จะสายที่จะสายที่จะสายที่จะสายที่จะสายที่จะสายที่จะสายที่จะสายที่จะสายที่จะสายที่จะสายที่จะสายที่จะส<br/>เป็นที่จะสายที่จะสายที่จะสายที่จะสายที่จะสายที่จะสายที่จะสายที่จะสายที่จะสายที่จะสายที่จะสายที่จะสายที่จะสายที่จะสายที่จะสายที่จะสายที่จะสายที่จะสายที่จะสายที่จะส<br/></li> </ul> | ปริญญาทรี<br>ที่กราบุตรรองหนักงาน<br>(ร่าหร้อยงันครับสิทธิกัน<br>เก่าร้ายงันสมันสัมนี<br>ด้น<br>                                                                 | 55,000.           35,000.           36/15-10,07003           6/15-10,07003                                                                                                    |

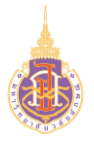

ระบบบริหารจัดการทรัพยากรบุคคล

สวัสดิการและสิทธิประโยชน์เกื้อกูล (Welfare & Benefits)

HRWB-UF: การเบิกเงินช่วยเหลือค่าเครื่องแบบพนักงาน

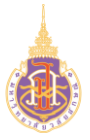

การเบิกเงินช่วยเหลือค่าเครื่องแบบพนักงานมีวัตถุประสงค์เพื่อใช้ในการให้พนักงานบันทึก ข้อมูลในการขอเงินช่วยเหลือค่าเครื่องแบบ แสดงรายการขอเบิก และแสดงรายละเอียดข้อมูล ระเบียบ ประกาศที่เกี่ยวข้อง

#### 2. วิธีการเข้าใช้งาน

| ผ่านทาง | เข้าสู่ระบบ> สวัสดิการและสิทธิประโยชน์เกื้อกูล>เลือกสิทธิ์การใช้งาน> |
|---------|----------------------------------------------------------------------|
|         | สำหรับพนักงานมหาวิทยาลัย>เงินช่วยเหลือค่าเครื่องแบบพนักงาน>เปิดใบ    |
|         | เปิดสวัสดิการ                                                        |

### 3. วิธีการกรอกค่าที่หน้าจอ

หน้าจอ "ใบเบิกสวัสดิการเพื่อขอเบิกเงินช่วยเหลือค่าเครื่องแบบพนักงาน"กรอกเงื่อนไขที่ ต้องการทำรายการ

# ใบเบิกสวัสดิการเงินช่วยเหลือค่าเครื่องแบบ

| ชื่อร้าน                 |                |           |            | รายการเครื่องแบบ       |   | เล่มที่/เลขที่ใบเสร็จรับเงิน |  |
|--------------------------|----------------|-----------|------------|------------------------|---|------------------------------|--|
| e.g. ศูนย์หนังสือมหาวิทย | าลัยวลัยลักษณ์ |           |            | ชุดปกติขาว/เครื่องหมาย | ~ | e.g. 01/0002                 |  |
| วันเดือนปี               |                | จำนวนเงิน | แนบใบเสร็จ |                        |   |                              |  |
| ວວ/ດດ/ປປປປ               |                |           | เลือกไฟล์  | ไม่ได้เลือกไฟล์ใด      |   |                              |  |
| 🔁 ເພັ່ມ                  |                |           |            |                        |   |                              |  |

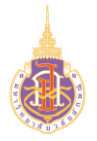

4. วิธีการประมวลผล:

หน้าจอใบเบิกสวัสดิการเงินช่วยเหลือค่าเครื่องแบบ

# ใบเบิกสวัสดิการเงินช่วยเหลือค่าเครื่องแบบ

| ชื่อร้าน 🕦   |                        | รายการเครื่องแบบ (2)       | เล่มที่/เลขที่ใบเสร็จรับเงิน ₃ |
|--------------|------------------------|----------------------------|--------------------------------|
| ร้านซิก้า    |                        | ชุดปกติขาว/เครื่องหมาย 🗸 🗸 | 09/003                         |
| วันเดือนปี 👍 | จำนวนเงิน 🕟 แนบใบเสร็จ | 6                          |                                |
| 02/08/2022   | 500 เลือกไฟล์          | ໃບເສຣິ້ຈ.png               |                                |
|              | (7)                    | เพิ่ม                      |                                |

- 1. ชื่อร้าน:ระบุชื่อร้านที่ตัดเครื่องแบบ
- 2. รายการเครื่องแบบ : เลือกรายการเครื่องแบบที่จะเบิกเงินช่วยเหลือค่าเครื่องแบบ
- 3. เล่มที่/เลขที่ใบเสร็จรับเงิน: ระบุเล่มที่/เลขที่ใบเสร็จรับเงิน
- 4. วันเดือนปี : ระบุวันเดือนปีที่ออกใบเสร็จ
- 5. จำนวนเงิน: ระบุจำนวนเงิน
- 6. แนบใบเสร็จ: แนบเอกสารใบเสร็จ
- 7. เพิ่ม: กดปุ่มเพิ่มเพื่อบันทึกข้อมูลใบเบิกสวัสดิการ
- 8. หน้าจอแสดงรายการการบันทึกข้อมูลใบเบิกสวัสดิการ

#### ใบเบิกสวัสดิการเงินช่วยเหลือค่าเครื่องแบบ ใบเบิกสวัสดิการ / เงินช่วยเหลือค่าเครื่องแบ ชื่อร้าน เล่มที่/เลขที่ใบเสร็จรับเงิน ารเครื่องแบบ ข้าพเจ้า.... นางสาวญาปกา สัมพันธมาศ....ตำแหน่ง ...เจ้าหน้าที่วิเคราะห์ระบบงานคอมพิวเตอร์....**สังกัด** ชุดปกติขาว/เครื่องหมาย ......ฝ่ายวิจัยและพัฒนาระบบสารสนเทศ ศูนย์เทคโนโลยีดิจิทัล... วั**นที่เริ่มปฏิบัติงาน**....10 ส.ค. 2563 (อายุงาน 1 ปี 11 เดือน ).... แนบใบเสร็จ วันเดือนปี จำนวนเงิน **พนักงานประเภท**.....ลกจ้างชั่วคราว.. **เลือกไฟล์** ไม่ได้เลือกไฟล์ใด ວວ/ດດ/ປປປປ 8 ຈຳບານເຈັບ ເລ່ມที่/ເລขท ชื่อร้าน 10 ใบเสร็จ 🥑 09/001 2022-08-03 ร้านซิก้า ชดปกติขาว/เครื่องหมาย 2,200.00 2022-08-02 ร้านซิก้า ເສື້ອເບລເซอร์(Blazer) 09/003 500.00 2,700.00 การรับรองของผู้เบิก 🗹 ข้าพเจ้าขอรับร<sup>้</sup>องว่า ข้าพเจ้าขอเบิกชุดพิธีการ ตามระเบียบที่มหาวิทยาลัยกำหนดเท่านั้น

หน้า 18 จาก 30

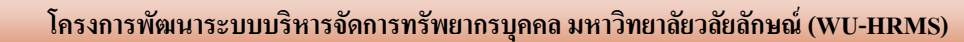

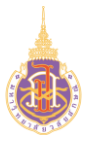

- 9. ใบเสร็จ : กดปุ่มเพื่อเรียกดูใบเสร็จที่ต้องการ
- 10. 💼 : กดปุ่มเพื่อลบรายการใบเบิกสวัสดิการที่ต้องการ
- 11. 🖃 ยื่นแบบฟอร์ม : กดปุ่มเพื่อยื่นใบเบิกสวัสดิการที่ต้องการยื่นขอเบิกไปยัง ทมอ.

| ີ <b>ບ້ານເຈົ້າ</b> ນາຈສ<br>ຝ່າຍວີດັບແລ<br>ລູກຈ້າຈຍ້ວຄຮ<br>ນວເບັດກໍາເຄຣັ່ວຈແບບ<br>ດີດບໍ່ວີ | ราวญาปกา สับพันธมาศต์<br>พัฒนาระบบสารสนเทศ สูน<br>วา<br>บ ตามหลักฐานที่แบงจำนวน<br>งนี้<br>งนี้ | สำหรับ:<br>ใาแหน่งเจ้าหน้าที่วิเ-<br>ย์เกคโนโลย์ดิจิกิลวั<br>เย็นเข้าบัญชัธนาคาร | มหาวิทยาลัยวลับลักษณ์<br>ใบเปิก/ไปสำคัญจ่าย<br>สวัสดิการเงินช่วยเหลือค่าเกรื่องแบเ<br>เราะห์ระบบงานคอมพิวเตอร์ <b>สังท์</b><br>น <b>ที่เริ่มปฏิบัติงาน</b> 10 ส.ค. 2563 (<br>ามใบเสร็จ2,700.00บาท(ส<br>กรุงไทย เลขที่บัญชี | ม<br>อ<br>อายุงาน 1 บิ 11 เดือน )พนักงานปร<br>องพันเซ็ดร้อยบาทก้วน) เบอร์โท | 12<br>ອີ ພົນໜີໃນປະເທີກ<br>ສະເກກ<br>s | <ul> <li></li></ul> |
|-------------------------------------------------------------------------------------------|-------------------------------------------------------------------------------------------------|----------------------------------------------------------------------------------|----------------------------------------------------------------------------------------------------|-----------------------------------------------------------------------------|--------------------------------------|---------------------|
| เล่มที่/เลขที่                                                                            | ວດປ                                                                                             | ชื่อร้าน                                                                         | รายการเครื่องแบบ                                                                                                    | เอกสารแนบ                                                                   | จำนวนเงิน                            |                     |
| 09/001                                                                                    | 2022-08-03                                                                                      | ร้านซิก้า                                                                        | ชุดปกติขาว/เครื่องหมาย                                                                                                    | (13)<br>ใบเสร็จ                                                             | 2,200.00                             |                     |
| 09/003                                                                                    | 2022-08-02                                                                                      | ร้านชีก้า                                                                        | ເສື້ວເບລເซວຣ໌(Blazer)                                                                                                    | ใบเสร็จ                                                                     | 500.00                               |                     |
| ตัวอักษร(สอ                                                                               | งพันเจ็ดร้อยบาทถ้วน)                                                                            |                                                                                  | 2,700.00                                                                                                    |                                                                             |                                      |                     |
| <u>การรับรองของผู้เบ</u> ี<br><sup>─</sup> ข้าพเจ้าขอรับรอง                               | <u>ท</u><br>งว่า ข้าพเจ้าขอเบิกชุดพิธีกาะ                                                       | ร ตามระเบียบที่มหาวิท                                                            | ายาลัยกำหนดเท่านั้น                                                                                                    |                                                                             |                                      |                     |

ระบบแสดงหน้า "ใบเบิก/ใบสำคัญจ่ายสำหรับสวัสดิการเงินช่วยเหลือค่าเครื่องแบบ"

- 13. ใบเสร็จ : กดปุ่มเพื่อเรียกดูใบเสร็จที่ต้องการ
- 14. เส้นทางเอกสาร: แสดงเส้นทางการยื่นเอกสารเบิกสวัสดิการ

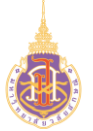

ระบบบริหารจัดการทรัพยากรบุคคล

สวัสดิการและสิทธิประโยชน์เกื้อกูล (Welfare & Benefits)

HRWB-C: การเบิกค่ารักษาพยาบาล

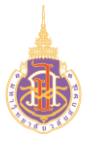

การเบิกค่ารักษาพยาบาลมีวัตถุประสงค์เพื่อใช้ในการให้พนักงานบันทึกข้อมูลในการขอเบิก ค่ารักษาพยาบาล แสดงรายการขอเบิกค่ารรักษาพยาบาล และแสดงรายละเอียดข้อมูล ระเบียบ ประกาศที่เกี่ยวข้อง

#### 2. วิธีการเข้าใช้งาน

| ผ่านทาง | เข้าสู่ระบบ> สวัสดิการและสิทธิประโยชน์เกื้อกูล>เลือกสิทธิ์การใช้งาน> |
|---------|----------------------------------------------------------------------|
|         | สำหรับพนักงานมหาวิทยาลัย>ค่ารักษาพยาบาล>เปิดใบเปิดสวัสดิการ          |

### 3. วิธีการกรอกค่าที่หน้าจอ

หน้าจอ "ใบเบิกสวัสดิการเพื่อขอเบิกค่ารักษาพยาบาล"กรอกเงื่อนไขที่ต้องการทำรายการ

| 🖥 ขอเบิกค่ารักษาพยาบาลของ 💄 ตนเอง 👔 บุต             | າຣ 🎎 ຄູ່ສມຣສ |                                                      |
|-----------------------------------------------------|--------------|------------------------------------------------------|
| ชื่อ-สกุล                                           |              | ใช้สิทธิ์                                            |
| นางสาวญาปกา สัมพันธมาศ                              |              | ค่ารักษาพยาบาล-ครอบครัว(รัฐบาล)                      |
| เล่มที่/เลขที่ใบเสร็จรับเงิน                        | วันเดือนปี   | ชื่อสถานพยาบาล                                       |
| e.g. 01/0002                                        | ວວ/ດດ/ປປປປ   |                                                      |
| ป่วยเป็นโรค                                         | จำนวนเงิน    | แนบใบเสร็จ <mark>เลือกไฟล์</mark> ไม่ได้เลือกไฟล์ใด  |
| แนบใบรับรองแพทย์ <b>เลือกไฟล์</b> ไม่ได้เลือกไฟล์ใด |              | ใบยืนยันการส่งตัว <b>เลือกไฟล์</b> ไม่ได้เลือกไฟล์ใด |
|                                                     |              |                                                      |

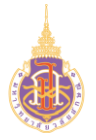

#### 4. วิธีการประมวลผล:

หน้าจอใบเบิกค่ารักษาพยาบาล 3 กรณี

### 4.1 หน้าจอกรณีเบิกค่ารักษาพยาบาลของตนเอง

| 🖞 ขอเบิกค่ารักษาพยาบาลของ 🛓 ตนเอง 👔                      | บุตร 🎎 คู่สมรส  |                                                                                   |   |
|----------------------------------------------------------|-----------------|-----------------------------------------------------------------------------------|---|
| ชื่อ-สกุล                                                |                 | ใช้สิทธิ์ 🕕                                                                       |   |
| นางสาวญาปกา สัมพันธมาศ                                   |                 | ค่ารักษาพยาบาล-ครอบครัว(รัฐบาล)                                                   | ~ |
| เล่มที่/เลขที่ใบเสร็จรับเงิน 🖉                           | วันเดือนปี ( 3) | ชื่อสถานพยาบาล 🕢                                                                  |   |
| 10/001                                                   | 20/04/2022      | 🗖 รพ.สีชล                                                                         |   |
| ป่วยเป็นโรค (5)                                          | จำนวนเงิน 👍     | แนบใบเสร็อ <b>เลือกไฟล์</b> HROC-C เพิ่มข้อหาวิทยาลัยV1.pdf                       |   |
| ติดเชื้อไวรัสโคโรนา (COVID-19)                           | 1000            |                                                                                   |   |
| แนบใบรับรองแพทย <mark>์ เลือกไฟล์</mark> หน้าจอใบเบิกสวั | สดิการ .png     | ( <u>)</u><br>ใบยืนยันการส่งตัว <mark>เลือกไฟล์</mark> หน้าจอใบเบิกสวัสดิการ .png |   |
|                                                          | 10              | 🗈 ເພີ່ມ                                                                           |   |

- 1. ใช้สิทธ์:เลือกสิทธิ์กาขอเบิกค่ารักษาสวัสดิการเลือกได้ดังนี้
  - ค่ารักษาพยาบาล-ครอบครัว(รัฐบาล)
  - ค่ารักษาพยาบาล-ครอบครัว(เอกชน)
  - ค่ารักษาพยาบาล-ตนเอง(รัฐบาล)
  - ค่ารักษาพยาบาล-ตนเอง(เอกชน)
  - ค่ารักษาพยาบาล-ตนเอง(เอกชนผู้ป่วยนอก)
  - ค่ารักษาพยาบาล-โรคฟัน
  - ค่ารักษาพยาบาล-วัคซีนป้องกันโรค
- 2. เล่มที่/เลขที่ใบเสร็จรับเงิน : ระบุเลิกที่ใบเสร็จที่ต้องการขอเบิกค่ารักษาพยาบาล
- 3. วันเดือนปี : ระบุวันเดือนปีที่ขอเบิก
- 4. ชื่อสถานพยาบาบ: ระบุชื่อสถายพยาบาล
- 5. ป่วยเป็นโรค: ระบุโรคที่เป็น
- 6. จำนวนเงิน: ระบุจำนวนเงิน

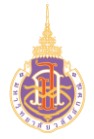

- 7. แนบใบเสร็จ: แนบเอกสารใบเสร็จ
- 8. แนบใบรับรองแพทย์: แนบเอกสารใบรับรองแพทย์
- 9. แนบใบยืนยันการส่งตัว: แนบเอกสารใบส่งตัว
- 10. เพิ่ม: กดปุ่มเพิ่มเพื่อบันทึกข้อมูลใบเบิกสวัสดิการ

#### 4.2 หน้าจอกรณีเบิกค่ารักษาพยาบาลของบุตร

| 🖥 ขอเบิกค่ารักษาพยาบาลของ 🛔 ตนเอง 👔 บุต                                                                          | <b>าร</b> คู่สมรส                                                                                                    |
|----------------------------------------------------------------------------------------------------|----------------------------------------------------------------------------------------------------|
| ชื่อ-สกุล <b>**กรณีไม่ชื่อบุตรให้แจ้ง อัพเดทข้อมูลกับทาง ทมอ.</b><br>ปุริม สัมพันธมาศ                            | กรณีที่ 2 บรรลุนิติภาวะให้ระบุระดับการศึกษาและสถานศึกษา ใช้สิทธิ์<br>ป.ตรี มหาวิทยาลัยวลัยลักษณ์ 2 ค่ารักษาพยาบาล-ครอบครัว(เอกชน) 3 🗸 |
| เล่มที่/เลขที่ใบเสร็จรับเงิน<br>03/525                                                                           | วันเดือนปี ชื่อสถานพยาบาล 6<br>01/08/2022 5 🗖 รพ.กรุงเทพ หาดใหญ่ 6                                                                    |
| ป่วยเป็นโรค<br>ติดเชื้อไวรัสโคโรนา (COVID-19)                                                                    | จำนวนเงิน 8                                                                                                    |
| ( 9)<br>แนบใบเสร็จ <mark>ไล้อกไฟล์</mark> ใบเสร็จ.png<br>(1)<br>ใบยืนยันการส่งตัว เลือกไฟล์ ใบยืนยันการส่งตัว.pn | (10)<br>แนบใบรับรองแพทช โล้อกไฟล์ ใบรับรองแพท.png                                                                                     |
|                                                                                                    | (12)<br>E twiu                                                                                                    |

- 1. ชื่อ-สกุล: เลือกชื่อ-สกุลของบุตรที่ต้องการเบิก
- กรณีที่ 2 บรรลุนิติภาวะให้ระบุระดับการศึกษาและสถานศึกษา: ระบุระดับ การศึกษาและสถานศึกษา
- 3. ใช้สิทธ์:เลือกสิทธิ์กาขอเบิกค่ารักษาสวัสดิการเลือกได้ดังนี้
  - ค่ารักษาพยาบาล-ครอบครัว(รัฐบาล)
  - ค่ารักษาพยาบาล-ครอบครัว(เอกชน)
  - ค่ารักษาพยาบาล-ตนเอง(รัฐบาล)
  - ค่ารักษาพยาบาล-ตนเอง(เอกชน)
  - ค่ารักษาพยาบาล-ตนเอง(เอกชนผู้ป่วยนอก)
  - ค่ารักษาพยาบาล-โรคฟัน
  - ค่ารักษาพยาบาล-วัคซีนป้องกันโรค

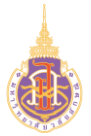

4. เล่มที่/เลขที่ใบเสร็จรับเงิน : ระบุเลิกที่ใบเสร็จที่ต้องการขอเบิกค่า

รักษาพยาบาล

- 5. วันเดือนปี : ระบุวันเดือนปีที่ขอเบิก
- 6. ชื่อสถานพยาบาบ: ระบุชื่อสถายพยาบาล
- 7. ป่วยเป็นโรค: ระบุโรคที่เป็น
- 8. จำนวนเงิน: ระบุจำนวนเงิน
- 9. แนบใบเสร็จ: แนบเอกสารใบเสร็จ
- 10. แนบใบรับรองแพทย์: แนบเอกสารใบรับรองแพทย์
- 11. แนบใบยืนยันการส่งตัว: แนบเอกสารใบส่งตัว
- 12. เพิ่ม: กดปุ่มเพิ่มเพื่อบันทึกข้อมูลใบเบิกสวัสดิการ

#### 4.3 กรณีเบิกค่ารักษาพยาบาลของคู่สมรส

| 🖥 ขอเบิกค่ารักษาพยาบาลของ 💄 ตนเอง 🁔                         | ມຸດຣ 🖴 ຄູ່ <b>ສນຣສ</b> |                  |                                   |   |
|-------------------------------------------------------------|------------------------|------------------|-----------------------------------|---|
| ชื่อ-สกุล                                                   | อาชีพ-สถานที่ทำงาน     |                  | ใช้สิทธิ์                         |   |
| สัมพันธมาศ (1)                                              | ผู้ช่วยวิจัย-มทษ       |                  | ค่ารักษาพยาบาล-ครอบครัว(เอกชน)    | ~ |
| เล่มที่/เลขที่ใบเสร็จรับเงิน (4)                            | วันเดือนปี 5           | ชื่อสถาเ         | มพยาบาล (6)                       |   |
| 02/124                                                      | 01/08/2022             | 🗖 รพ.กร          | รุงเทพ หาดใหญ่                    |   |
| ป่วยเป็นโรค (7)                                             | จำนวนเงิน              | 8)               |                                   |   |
| ติดเชื้อไวรัสโคโรนา (COVID-19)                              | 3000                   |                  | $\bigcirc$                        |   |
| แนบใบเสร็จ เลือกไฟล์ ใบเสร็จ.png                            |                        | แนบใบรับรองแพทย์ | (10)<br>เลือกไฟล์ ใบรับรองแพท.png |   |
| ใบยืนยันการส่งตัว <mark>เลือกไฟล์</mark> ใบยืนยันการส่งตัว. | png                    |                  |                                   |   |
|                                                             | (12)<br>I w            | iυ               |                                   |   |

- 1. ชื่อ-สกุล: ระบบจะแสดงชื่อคู่สมรสที่ต้องการเบิก
- กรณีที่ 2 บรรลุนิติภาวะให้ระบุระดับการศึกษาและสถานศึกษา: ระบุระดับ การศึกษาและสถานศึกษา
- 3. ใช้สิทธ์:เลือกสิทธิ์กาขอเบิกค่ารักษาสวัสดิการเลือกได้ดังนี้

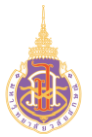

- ค่ารักษาพยาบาล-ครอบครัว(รัฐบาล)
- ค่ารักษาพยาบาล-ครอบครัว(เอกชน)
- ค่ารักษาพยาบาล-ตนเอง(รัฐบาล)
- ค่ารักษาพยาบาล-ตนเอง(เอกชน)
- ค่ารักษาพยาบาล-ตนเอง(เอกชนผู้ป่วยนอก)
- ค่ารักษาพยาบาล-โรคฟัน
- ค่ารักษาพยาบาล-วัคซีนป้องกันโรค
- 4. เล่มที่/เลขที่ใบเสร็จรับเงิน : ระบุเลิกที่ใบเสร็จที่ต้องการขอเบิกค่า รักษาพยาบาล
- 5. วันเดือนปี : ระบุวันเดือนปีที่ขอเบิก
- 6. ชื่อสถานพยาบาบ: ระบุชื่อสถายพยาบาล
- 7. ป่วยเป็นโรค: ระบุโรคที่เป็น
- 8. จำนวนเงิน: ระบุจำนวนเงิน
- 9. แนบใบเสร็จ: แนบเอกสารใบเสร็จ
- 10. แนบใบรับรองแพทย์: แนบเอกสารใบรับรองแพทย์
- 11. แนบใบยืนยันการส่งตัว: แนบเอกสารใบส่งตัว
- 12. เพิ่ม: กดปุ่มเพิ่มเพื่อบันทึกข้อมูลใบเบิกสวัสดิการ

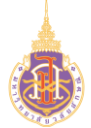

#### หน้าจอแสดงรายการใบขอเบิกค่ารักษาพยาบาล

| ใบเบิกสว <mark>ั</mark> สดิการ                                                                                        | 5                                                       |                    |                                  |                                 |                                                                                             |                                                                                                    | ใบเบิกสวัสดีการ /                |
|----------------------------------------------------------------------------------------------------|---------------------------------------------------------|--------------------|----------------------------------|---------------------------------|---------------------------------------------------------------------------------------------|----------------------------------------------------------------------------------------------------|----------------------------------|
| ชอเบ็กค่ารักษาพยาบาลของ<br>ชื่อ-สกุล<br>นางสาวญาปกา สัมพันธมาศ                                                        | N 🛊 ບຸດຣ 🎎 ຄູ່ສນຣສ                                      | ใช้สิทธิ์          | ຍາມາລະຄະລຸມຄຮ້າ(ຮັຫຼາງລ)         |                                 | ຍ້າพເຈົ້າ นางส<br>ເຈ້າหน่าที่วิเคร<br>ຝ່າຍວີຈັຍແลະ<br>ວັนที่เริ่มปฏิบัติงา<br>wนักงานประเภท | าวญาปกา สัมพันธมาศ <b>ตำแหน่</b><br>าะห์ระบบงานคอมพิวเตอร์ <b>สังกั</b><br>พัฒนาระบบสารสนเทศ ศูนย์เทค่<br><b>น</b> 10 ส.ค. 2563 (อายุงาน 1 ปี<br>ลูกจ้างชั่วคราว | ง<br>ในโลยีดิจิทัล<br>11 เดือน ) |
| -<br>เล่มที่/เลขที่ใบเสร็จรับเงิน                                                                                     | ວັນເດືອນປັ                                              |                    | ชื่อสถานพยาบาล                   |                                 |                                                                                             |                                                                                                    |                                  |
| e.g. 01/0002<br>ป่วยเป็นโรค                                                                                           | วว/ดด/ปปปเ<br>จำนวนเงิน                                 | แนบใบเสร็จ         | <b>เลือกไฟล์</b> ไม่ได้เลือกไฟล่ | ilo                             |                                                                                             |                                                                                                    |                                  |
| ແບບໃບຮັບຮວงແพກຍ <mark>໌ ເລືອກໄฟລ</mark> ໌ ໄມ່ໄດ້ເລືອ                                                                  | งกไฟล์ใด                                                | ใบยืนยันการ        | ส่งตัว เลือกไฟล์ ไม่ได้เลื       | อกไฟล์ใด                        |                                                                                             |                                                                                                    |                                  |
|                                                                                                    |                                                         | 🖽 เพิ่ม            |                                  |                                 |                                                                                             |                                                                                                    |                                  |
| ເລ່ມที่/ເລขที่ ชื่อ                                                                                                   | วดป ชื่อสา                                              | າາແพຍາບາລ ປ່ວຍເປັນ | โรค                              | ใช้สิทธิ์                       |                                                                                             |                                                                                                    | จำนวนเงิน                        |
| 08/001 นางสาวญาปกา สัมพันธมาศ                                                                                         | 2022-08-01 sw.a                                         | ชล ติดเชื้อไ       | วรัสโคโรนา (COVID-19)            | ค่ารักษาพยามาล-ครอบครัว(รัฐบาล) | 2 ใบเสร็จ ใบรับรอง                                                                          | แพทย์ ใบยืนยันการส่งตัว                                                                                                    | 3,210.00                         |
| <u>การรับรองของผู้เบิก</u><br>ข้าพเจ้าขอรับรองว่า ข้าพเจ้าและ/หรือบุคคลใ<br>] ไม่มีสุทธ์ได้รับคร่างเหพายาบาลจากหน่วยง | ุ่นครอบครัวที่ใช้สิทธิเบิก<br>านอื่นหรือสินไหมทดแทนจากเ | คคลอื่น            |                                  |                                 |                                                                                             |                                                                                                    |                                  |

- 1. แสดงรายการใบขอเบิกค่ารักษาพยาบาล
- 2. กดปุ่ม ใบเสร็จ เพื่อเรียกดูเอกสารใบเสร็จที่แนบไว้
- 3. กดปุ่ม **ใบรับรองแพทย์** เพื่อเรียกดูเอกสารใบรับรองแพทย์ที่แนบไว้
- 4. กดปุ่ม ใบยืนยันการส่งตัว เพื่อเรียกดูเอกสารใบยืนยันการส่งตัวที่แนบไว้
- 5. กดปุ่ม 🧧 เมื่อต้องการลบรายการใบขอเบิกค่ารักษาพยาบาลที่บันทึกไว้
- 6. เลือกการรับรองของผู้เบิกในการใช้สิทธิเบิก
- 7. กดปุ่ม 🔳 อื่นแบบพอร์ม เพื่อส่งใบขอเบิกค่ารักษาพยาบาลไปยัง ทมอ.

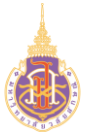

ระบบบริหารจัดการทรัพยากรบุคคล

สวัสดิการและสิทธิประโยชน์เกื้อกูล (Welfare & Benefits)

HRWB-CP: พิมพ์ใบปะหน้าเบิกค่ารักษาพยาบาล

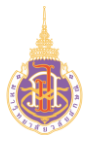

การพิมพ์ใบปะหน้าใบเบิกสวัสดิการค่ารักษาพยาบาลมีวัตถุประสงค์เพื่อใช้ในการให้ พนักงานพิมพ์ใบปะหน้าใบเบิกสวัสดิการค่ารักษาพยาบาลและแสดงรายละเอียดการขอเบิก สวัสดิการค่ารักษาพยาบาล

#### 2. วิธีการเข้าใช้งาน

| ผ่านทาง | เข้าสู่ระบบ> สวัสดิการและสิทธิประโยชน์เกื้อกูล>เลือกสิทธิ์การใช้งาน> |
|---------|----------------------------------------------------------------------|
|         | สำหรับพนักงานมหาวิทยาลัย> ดูรายละเอียด > 🖶 พิมพ์ใบปะหน้า             |

### 3. วิธีการกรอกค่าที่หน้าจอ

หน้าจอ "ใบเบิกสวัสดิการเพื่อขอเบิกค่ารักษาพยาบาล"กรอกเงื่อนไขที่ต้องการทำรายการ รายการเบิกสวัสดิการค่ารักษาพยาบาล

| #  | boc          | ♦ เล่มที่/เลขที่ ♦ | เบิกสวัสดิการ 🗍 | สถานะ 🍦                  | จำนวนเงิน 🕴 | #            |
|----|--------------|--------------------|-----------------|--------------------------|-------------|--------------|
| 1  | 18 ก.ค. 2565 | H256500025         | ค่ารักษาพยาบาล  | ร่างใบคำขอ               | 0.00        | ดำเนินการต่อ |
|    | 18 ก.ค. 2565 | H256500024         | ค่ารักษาพยาบาล  | การเงินตรวจสอบเรียบร้อย  | 900.00      | ดูรายละเอียด |
|    | 19 ก.ค. 2565 | H256500026         | ค่ารักษาพยาบาล  | ทมอตรวจสอบเรียบร้อย      | 500.00      | ດູຣາຍລະເອີຍດ |
| l. | 25 ก.ค. 2565 | H256500034         | ค่ารักษาพยาบาล  | การเงินตรวจสอบเรียบร้อย  | 500.00      | ดูรายละเอียด |
|    | 25 ก.ค. 2565 | H256500033         | ค่ารักษาพยาบาล  | ทมอติกลับไปแก้ไข         | 5,000.00    | ດູຮາຍລະເວີຍດ |
|    | 25 ก.ค. 2565 | H256500031         | ค่ารักษาพยาบาล  | ทมอไม่อนุมัติ            | 6,025.00    | ดูรายละเอียด |
|    | 25 ก.ค. 2565 | H256500032         | ค่ารักษาพยาบาล  | การเงินตึกลับให้แก้ไข    | 8,324.00    | ดูรายละเอียด |
|    | 26 ก.ค. 2565 | H256500039         | ค่ารักษาพยาบาล  | ้การเงินตรวจสอบเรียบร้อย | 10,000.00   | ດູຣາຍລະເວັຍດ |
|    | 26 ก.ค. 2565 | H256500038         | ค่ารักษาพยาบาล  | การเงินตรวจสอบเรียบร้อย  | 3,210.00    | ดูรายละเอียด |
| .0 | 26 ก.ค. 2565 | H256500035         | ค่ารักษาพยาบาล  | การเงินตรวจสอบเรียบร้อย  | 1,000.00    | ດູຣາຍລະເວີຍດ |

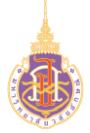

### 4. วิธีการประมวลผล:

| # 4 | 🕨 ວດປ        | เล่มที่/เลขที่ | เบิกสวัสดิการ  | สถานะ                   | จำนวนเงิน 💠 | #             |
|-----|--------------|----------------|----------------|-------------------------|-------------|---------------|
| 1   | 18 ก.ค. 2565 | H256500025     | ค่ารักษาพยาบาล | ร่างใบคำขอ              | 0.00        | ด้ำเนินการต่อ |
| 2   | 18 ก.ค. 2565 | H256500024     | ค่ารักษาพยาบาล | การเงินตรวจสอบเรียบร้อย | 900.00      | ดูรายละเอียด  |
| 3   | 19 ก.ค. 2565 | H256500026     | ค่ารักษาพยาบาล | ทมอตรวจสอบเรียบร้อย     | 500.00      | ดูรายละเอียด  |
| 4   | 25 ก.ค. 2565 | H256500034     | ค่ารักษาพยาบาล | การเงินตรวจสอบเรียบร้อย | 500.00      | (1)รายละเอียด |
| 5   | 25 ก.ค. 2565 | H256500033     | ค่ารักษาพยาบาล | ทมอติกลับไปแก้ไข        | 5,000.00    | ดูรายละเอียด  |
| 6   | 25 ก.ค. 2565 | H256500031     | ค่ารักษาพยาบาล | ทมอไม่อนุมัติ           | 6,025.00    | ดูรายละเอียด  |
| 7   | 25 n.ค. 2565 | H256500032     | ค่ารักษาพยาบาล | การเงินตึกลับให้แก้ไข   | 8,324.00    | ดูรายละเอียด  |
| в   | 26 ก.ค. 2565 | H256500039     | ค่ารักษาพยาบาล | การเงินตรวจสอบเรียบร้อย | 10,000.00   | ดูรายละเอียด  |
| 9   | 26 ก.ค. 2565 | H256500038     | ค่ารักษาพยาบาล | การเงินตรวจสอบเรียบร้อย | 3,210.00    | ดูรายละเอียด  |
| 10  | 26 ก.ค. 2565 | H256500035     | ค่ารักษาพยาบาล | การเงินตรวจสอบเรียบร้อย | 1,000.00    | ดรายละเอียด   |

### รายการเบิกสวัสดิการค่ารักษาพยาบาล

### หน้าจอ "แสดงรายการเบิกสวัสดิการ"

3. กดปุ่ม ดูรายละเอียด

ระบบแสดงหน้าจอรายละเอียดใบเบิกสวัสดิการเงินช่วยเหลือค่าที่พัก ดังรูป

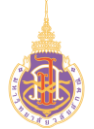

#### โครงการพัฒนาระบบบริหารจัดการทรัพยากรบุคคล มหาวิทยาลัยวลัยลักษณ์ (WU-HRMS)

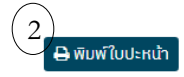

#### มหาวิทยาลัยวลัยลักษณ์ ใบเบิก/ใบสำคัญจ่าย สำหรับสวัสดิการค่ารักษาพยาบาล

้ข้าพเจ้า.... นางสาวญาปกา สัมพันธมาศ....**ตำแหน่ง**...เจ้าหน้าที่วิเคราะห์ระบบงานคอมพิวเตอร์....**สังกัด** ......ฝ่ายวิจัยและพัฒนาระบบสารสนเทศ ศูนย์เทคโนโลยีดิจิทัล..**..วันที่เริ่มปฏิบัติงาน**....10 ส.ค. 2563 (อายุงาน 1 ปี 11 เดือน )....**พนักงานประเภท** .....ลูกจ้างชั่วคราว...

ขอเบิกค่ารักษาพยาบาล ตามหลักฐานที่แนบจำนวน..1..ฉบับ จำนวนเงินตามใบเสร็จ...6,025.00...บาท(.....หกพันยี่สิบห้าบาทถ้วน......) เบอร์โทร ้ติดต่อ...... โดยขอรับเป็น โอนเงินเข้าบัญชีธนาคารกรุงไทย เลขที่บัญชี...... **โดยมีรายละเอียดดังนี้** 

| เล่มที่/เลข<br>ที่ | ชื่อ                       | วดป             | ชื่อสถาน<br>พยาบาล | ป่วยเป็นโรค             | ใช้สิทธิ์                           | เอกสารแนบ | จำนวน<br>เงิน |
|--------------------|----------------------------|-----------------|--------------------|-------------------------|-------------------------------------|-----------|---------------|
| 09/003             | นางสาวญาปกา สัมพันธ<br>มาศ | 25 ก.ค.<br>2565 | รพ.สิชล            | ทดสอบระบบครั้ง<br>ที่ 3 | ค่ารักษาพยาบาล-<br>ครอบครัว(รัฐบาล) | 1 2<br>3  | 6,025.00      |
| ตัวอักษร(          | หกพันยี่สิบห้าบาทถ้วน      | )               |                    |                         |                                     |           | 6.025.00      |

ตัวอักษร(.....หกพันยี่สิบห้าบาทถ้วน......)

#### <u>การรับรองของผู้เบิก</u>

ข้าพเจ้าขอรับรอ<sup>ุ</sup>้งว่า ข้าพเจ้าและ/หรือบุคคลในครอบครัวที่ใช้สิทธิเบิก

ไม่มีสิทธ์ได้รับค่ารักษาพยาบาลจากหน่วยงานอื่นหรือสินไหมทดแทนจากบุคคลอื่น

🖲 มีสิทธิแต่ได้รับต่ำกว่า

#### 🖶 พิมพ์ใบปะหน้า : กดปุ่มเพื่อพิมพ์ใบปะหน้า ดังรูป 2.

| ระบบสารส                                                                                                    | . นางสาวญาปกา ส้<br>สนเทศ ศูนย์เทคโนโ                                                                                                    | ุ่มพันธมาศ<br>โลยีดิจิทัล.                                                 | ดำแหน่ง<br>วันที่เริ่มปฏิบั                                                             | จ้าหน้าที่วิเคราะห์ระบ<br><b>ดิงาน</b> 10 ส.ค. 2563                                                                                                 | บงงานคอมพิวเตอร์ <b>สังกัด</b> .ผ้ายวิจัย<br>3 (อายุงาน 2 ปี 3 เดือน ) <b>พนักงาน</b>                 | และพัฒนา                      |
|----------------------------------------------------------------------------------------------------|----------------------------------------------------------------------------------------------------|----------------------------------------------------------------------------|-----------------------------------------------------------------------------------------|----------------------------------------------------------------------------------------------------|----------------------------------------------------------------------------------------------------|-------------------------------|
| ประเภท                                                                                                    | ลูกจ้างชั่วคราว                                                                                                    |                                                                            |                                                                                         |                                                                                                    |                                                                                                    |                               |
|                                                                                                    |                                                                                                    |                                                                            |                                                                                         |                                                                                                    |                                                                                                    |                               |
| ขอเปิกค่า                                                                                                    | รักษาพยาบาล ตาม<br>                                                                                                    | เหลักฐานร่<br>                                                             | ที่แนบจำนวน1.<br>โรงการกั                                                               | .ລບົບ ຈຳນວນເຈັນສານໄ<br>ອ້າງຈັງການ                                                                                                    | ใบเสร็จ1,395.00บาท(หนึ่งพันส<br>!                                                                     | ามร้อยเก้า                    |
| สบหาบาท<br>โดยมีขวยร                                                                                                    | ถวน) เบอรเท<br>พรชีแดด้งสี้                                                                                                    | 139990                                                                     | เคยขอว                                                                                  | บเข้น เอนเงนเขาบญช                                                                                                    | รธนาคารกรุงเทย เสขทบญช                                                                                |                               |
| 11011101                                                                                                    | 101001014                                                                                                    |                                                                            |                                                                                         |                                                                                                    |                                                                                                    |                               |
| เล่มที่∕เลข                                                                                                    | i đe                                                                                                    | วดป                                                                        | ชื่อสถาน                                                                                | ป่วยเป็นโรค                                                                                                    | ใช่สิทธิ์                                                                                             | จำนวเ                         |
| ที่                                                                                                    |                                                                                                    |                                                                            | พยาบาล                                                                                  |                                                                                                    |                                                                                                    | เงิน                          |
| 03/003                                                                                                    | นางสาวญาปกา สัม                                                                                                    | 25 a.n.                                                                    | รพ.กรุงเทพ                                                                              | ดิตเชื้อไวรัสไคโรนา                                                                                                    | ค่ารักษาทยาบาล ประเภทผู้ป่วยนอก -                                                                     | 1,395.                        |
|                                                                                                    | พันธมาศ                                                                                                    | 2565                                                                       | หาดใหญ่                                                                                 | (COVID-19)                                                                                                    | รพ.เอกชน/คลีนิก                                                                                       |                               |
| ตัวอักษร(                                                                                                    | หนึ่งพันสามร้อยเก่                                                                                                    | กลืบห้าบาท                                                                 | ເດັ່ງພ)                                                                                 |                                                                                                    |                                                                                                    | 1,395                         |
|                                                                                                    |                                                                                                    |                                                                            |                                                                                         |                                                                                                    |                                                                                                    |                               |
| <u>การรับรอง</u>                                                                                                    | <u>ะของผู้เปิก</u>                                                                                                    |                                                                            |                                                                                         |                                                                                                    |                                                                                                    |                               |
| <u>การรับรอง</u><br>ท้านเจ้านก                                                                                                    | <u>ະຍອະຜູ້ເປີດ</u><br>ເວັນລອະວ່າ ຫ້ານເຈົ້າເ                                                                                                    | เละ/หวีก                                                                   |                                                                                         |                                                                                                    |                                                                                                    |                               |
| <u>การรับรอง</u><br>ข้าพเจ้าขอ<br>บคคลในค                                                                                                    | <del>ນของผู้เปิก</del><br>ເรັບຮອຈວ່າ ຫ້ານເຈົ້າ:<br>ຮອນອຣັວທີ່ໃຫ້ສິນສິເນີ                                                                                                    | เละ/หรือ<br>inchro                                                         |                                                                                         |                                                                                                    |                                                                                                    |                               |
| การรับรอง<br>ข้าพเจ้าขอ<br>บุคคลในค<br>• ไม่มีสิท                                                                                                    | <del>າຍອະຜູ້ເປີກ</del><br>ເຈັບຈອະວ່າ ອ້າທເຈົ້າເ<br>ຈອບຄຣັວທີ່ໃช້ສຶກອີເບີ<br>ເຈີທີ່ຈັນຄ່າຣັດ <del>ນ</del> າທຍານ                                                                                                    | เละ/หรือ<br>in                                                             | ยงานอื่นหรือสินไห                                                                       | มทศแทนจากบุคคลอื่น                                                                                                    |                                                                                                    |                               |
| <ul> <li>การรับรอง</li> <li>ข้าพเจ้าขอ</li> <li>บุคคลในค</li> <li>ไม่มีสิท</li> <li>มีสิทธิเ</li> </ul>                                                                                                    | <u>ະຫອະຜູ້ເປີກ</u><br>ເວັບອອະວ່າ ຫັາທະຈັາ:<br>ຮອບຄວັວທີ່ໃຫ້ສືກອີເບີ<br>ເສີໄດ້ວັນຄ່າວັກອາຫຍານ<br>ເສີໄດ້ວັນຄ່ຳກວ່າ                                                                                                    | เละ/หรือ<br>in<br>าลจากหน่ว                                                | ยงานอื่นหรือสินไห                                                                       | มทศแทนจากบุคคลอื่น                                                                                                    |                                                                                                    |                               |
| การรับรอง<br>ข้าพเจ้าขอ<br>บุคคลในค<br>• ไม่มีสิท<br>• มีสิทธิเ                                                                                                    | ະບອະຜູ້ເປີດ<br>ຮັບເວຍະວ່າ ທັງທະເຈົ້າ:<br>ຮອບຄອ້ວາກີ່ໃຫ້ສຶກສີເບີ<br>ເສີເຄີຣົບຄຳກັດອາທຍານ<br>ແສ່ໄດ້ຮັບສຳກວ່າ                                                                                                    | เละ/หรือ<br>in<br>าลจากหน่ว                                                | ยงานอื่นหรือสินไห                                                                       | มทศแทนจากบุคคลอื่น<br>อง                                                                                                    | เชื่อผู้ขอเปิก                                                                                        |                               |
| <u>การรับรอง</u><br>ข้าพเจ้าขอ<br>บุคคลในค<br>© ไม่มีสิท<br>© มีสิทธิเ                                                                                                    | ະຍອະຜູ້ເປີດ<br>ເວັບວອະວ່າ ຈັ່າທະເຈົ້າເ<br>ຮົບຕໍ່ວັນກໍ່ໃຫ້ສຶກອີເບີ<br>ສໂທ້ວັນກໍາວັກອາທຍານ<br>ເສໂທ້ວັນສໍ່າກວ່າ                                                                                                    | เละ/หรือ<br>in<br>าลจากหน่ว                                                | ยงานอื่นหรือสินไห                                                                       | มาตแทนจากบุคลอื่น<br>อง<br>(                                                                                                    | เชื่อรู้ขอเบ็ก<br>                                                                                    |                               |
| การรับรอง<br>จ้าทเเจ้าขอ<br>บุคคลในค<br>ไม่มีสิท<br>มีสิทธิเ<br>อีสิทธิเ<br>ความเห็น                                                                                                    | <del>ະນອວຊີ້ເປີດ</del><br>ເວັບວອະວ່າ ຈ້າທເຈົ້າເ<br>ຮວບຄວັວທີ່ໃช້ສຶກອີເບີ<br>ສຳຄັວນຄ່າກັດອາຫຍານ<br>ແຕ່ໄດ້ວັນຄ່ຳກວ່າ<br><b>ຮອນສ່ວນກວັທຍ໌ການ</b>                                                                                                    | เละ/ทวีอ<br>in<br>าลจากหน่ว<br><b>เนฺษย์และ</b> ะ                          | ยงามอื่นหรือสินไห<br>องศ์กร                                                             | เทคแทนจากบุคคออื่น<br>อง<br>(                                                                                                    | ເຈົ້າ                                                                                                 |                               |
| <ul> <li>การรับรอง<br/>จ้าทเจ้าขอ<br/>บุคคลในค</li> <li>ไม่มีสิท</li> <li>มีสิทธิเ</li> <li>ความเห็น</li> <li>ได้ตรวจ</li> </ul>                                                                                                    | <u>ະໜອດຊື່ເປີດ</u><br>ຮັບວອະວ່າ ຫ້າທເຈົ້າເ<br>ສົມເວັນຄ່າວົດອາຫຍານ<br>ແຕ່ມີເວັນຄ່ຳດວ່າ<br><b>ของส่วนหวัพย์กาว</b><br>ສອບແລ້ວ ມີຫນັກສູງ                                                                                                    | เละ/หรือ<br>ก<br>าลจากหน่ว<br>เ <b>บุษย์และ</b><br>นทะเบียน                | ยงานอื่นหรือสินไหย<br><b>องศ์กร</b><br>ประวัติของพนัก:                                  | เทคแทนจากบูคคออื่น<br>อง<br>(<br>งาน และมีสิทธิ์เปิกสวั                                                                                             | ເຈັ້ວ                                                                                                 | ໂທຍາລັຍ                       |
| <ul> <li>การรับรอง</li> <li>จ้าหเจ้าขอ</li> <li>บุคคลในค</li> <li>ไม่มีสิทธิ</li> <li>มีสิทธิ</li> <li>ด้วามเห็น</li> <li>ได้ตรวจ</li> <li>ได้ตรวจ</li> </ul>                                                                                                    | <u>ະໜອຊ່ອູ້ເປີດ</u><br>ເວັບວອະວ່າ ຫ້າາແຈ້າເ<br>ສໃຫ້ວັນກຳລັດອາກຍານ<br>ແຕ່ເຮັນສໍາກວ່າ<br><b>ຮອນສ່ວນກຈັກຍ໌ດາຈາ</b><br>ສອບແລ້ວ ນີກນັກຫຼູດ<br>ສອບແລ້ວ ນີກນັກຫຼູດ                                                                                                    | เละ/ทรีอ<br>in<br>าลจากหน่ว<br>เ <b>บุษย์และ</b> ต<br>นทะเบียน<br>นทะเบียน | ยงานอื่นหรือสินไห<br>อ <b>งค์กร</b><br>ประวัติของหนัก-                                  | เทคแทนจากกุคลออื่น<br>อง<br>(<br>ราน และมีสิทธิ์เปิกสวั<br>ราน และมีสิทธิ์เปิกสวั                                                                   | ເຈົ້ອຊ້າຍເບີກ<br>                                                                                     | า้ทยาลัย<br>เของ              |
| <ul> <li><u>การรับรอง</u></li> <li>จ้าหเจ้าขอ</li> <li>บุคคลในค</li> <li>ไม่มีสิท</li> <li>มีสิทธิเ</li> <li>ความเห็น</li> <li>ได้ตรวจ</li> <li>ได้ตรวจ</li> <li>ได้ตรวจ</li> <li>มหาวิทยาม</li> </ul>                                                                                                    | <u>ະໜອຊ່ອູ້ເປີດ</u><br>ກັບວອະວ່າ ຫ້າາແຈ້າເ<br>ສໃຫ້ວັນກຳລັດຫາາຍານ<br>ແຕ່ເຮັນສຳກວ່າ<br><b>ຮອນສ່ວນກຈັກຍ໌ດານ</b><br>ສອບແລ້ວ ມີການັດສູງ<br>ສອບແລ້ວ ມີການັດສູງ<br>ສັຍ                                                                                                    | เละ/หรือ<br>กิ<br>าลจากหน่ว<br>เ <b>นุษย์และ</b> เ<br>นทะเบียน<br>นทะเบียน | ຍະານວິ້ນหรือสินไห<br><b>องค์กร</b><br>ປ່ວະວັກີของหนัก:                                  | ເທຍແທນຈາກຮູອກອອັນ<br>ອະ<br>(_<br>ນານ ແລະມີຄືກອື່ເບີດອັນ                                                                                             | เรื่อร้างอยิก<br>ร้างสร้างอยิก<br>สที่การ ตามวะเบียบประกาศขอยอกา่<br>สที่การเอากะสาม ตามวะเบียบประกาศ | ີ.<br>ທຍາລັຍ<br>ເພວ ເ         |
| <ul> <li>การรับรอง</li> <li>จ้าทแจ้าขอ</li> <li>บุคคลในคะ</li> <li>ไม่มีสิท</li> <li>มีสิทธิเ</li> <li>ด้วามเห็น</li> <li>ได้ตรวจ</li> <li>ได้ตรวจ</li> <li>มหาวิทยาล</li> <li>อิ อื่นๆ ระ</li> </ul>                                                                                                    | <u>ະໜອຊັບປົກ</u><br>ເວັບວອະວ່າ ຫັງກະເຈົ້າມ<br>ສນີກ່ວັນຄ່າວັກອາກຍານ<br>ແກ້ປະນິນຄຳກວ່າ<br><b>ຮອນຄ່ວນກາວັກຍ໌ກາວ</b><br>ເສຍນແລ້ວ ມີການັກຫຼາງ<br>ສາຍນແລ້ວ ມີການັກຫຼາງ<br>ຄົຍ                                                                                                    | เละ/หรือ<br>in<br>เ <b>นุษย์และ</b> เ<br>นทะเบียน<br>นทะเบียน              | ຍະານວິ້ນหรือสินไห<br><b>องค์กร</b><br>ປະະ <i>ว</i> ัติของหนัก-                          | มทดแทนจากบุคคออื่น<br>อง<br>(_<br>งาน และมีสิทธิ์เปิกสวั<br>งาน และมีสิทธิ์เปิกสวั                                                                  | รู้ของมี<br>ว่ารี่เชื่ออย่าง<br>หลัการ สามาะเบื้อบประกาศ<br>อศักรรมานสาย สามาะเบื้อบประกาศ            | ້າທຍາສັຍ<br>ໜອง               |
| <u>การรับรอะ</u><br>ຈ້າທເຈ້າขอ<br>ບຸคคลในค<br><ul> <li>ໄม่มีสิท</li> <li>มีสิทธิเ</li> </ul> <li>ความเห็น:</li> <li>ໄด้ตรวจ</li> <li>ได้ตรวจ</li> <li>มหาวิทยาล</li> <li>อี่นๆ ระ</li>                                                                                                    | <u>ະໜອຊັບນິດ</u><br>ເວັບວອະວ່າ ຫັງກະເຈົ້າເ<br>ເລີມີເວັນຄ່າວັກອາກຍານ<br>ແລ້ປເວັນສຳກວ່າ<br><b>ຮອນສ່ວນກາວັທຍ໌ກາວ</b><br>ສອບແລ້ວ ມີການັກຫຼາ<br>ສອບແລ້ວ ມີການັກຫຼາ<br>ຄົຍ                                                                                                    | เละ/หรือ<br>in<br>พ <b>ุษย์และ</b><br>เ <b>พุษย์และ</b><br>เพาะเบียน       | ຍະານອື່ນກ່ວິດດີນໄທ<br>ອ <b>າຄ໌ດາ</b><br>ປວະວໍກີເອອາຫນັກ-                                | ມາຈແກນຈາກຖະກະອັນ<br>ອະ<br>ເວັນ ແລະນີສີກອື່ເບີກສວັນ<br>ການ ແລະນີສີກອື່ເບີກສວັນ<br>ອະ                                                                 | รั่ยรุ้งแต่ด<br>ว่าสีรอเร็ก<br>อดีการ สามาะเนียบประกาศ<br>คำมามสารสาย สามาะเนียบประกาศ<br>            | ີກຍາລັຍ<br>ເບ <sub>ື</sub> ອງ |
| <ul> <li>การรับรอง<br/>ข้าหเจ้าขอ</li> <li>บุคคลในค</li> <li>ไม่มีสิท</li> <li>มีสิทธิเ</li> <li>ความเห็น</li> <li>ได้ตรวจ</li> <li>ได้ตรวจ</li> <li>มหาวิทยาล</li> <li>อื่นๆ ระ</li> </ul>                                                                                                    | <u>ເນຍຊີບູ້ເປີກ</u><br>ຈັນວອະວ່າ ຈັກແຮ້ກ<br>ອັນດ້ວຍກຳວັດອາຫຍານ<br>ເທີເອັນທຳວັດອາຫຍານ<br>ແຕ່ຍານແລ້ວ ມີຫນັດຫຼາງ<br>ສອບແລ້ວ ມີຫນັດຫຼາງ<br>ສອບແລ້ວ ມີຫນັດຫຼາງ<br>ລັຍ                                                                                                    | เละ/หรือ<br>in<br>br><br>าลจากหน่ว<br>เ <b>มุษย์และ</b> เ<br>              | ยะรมขึ้นหรือสินไห<br><b>องศ์กร</b><br>ประวัติของหนัก-                                   | ລາຍແກນຈາກຄູອກຄອັ້ນ<br>ລະ<br>(_<br>ເກນ ແລະນີສີກອົ່ງປົກຄວັດ<br>ການ ແລະນີສີກອົ່ງປົກຄວັດ<br>ລະ<br>(                                                     | รัด                                                                                                   | ົາທຍາສັຍ<br>ເພື່ອຈ            |
| การรับรอะ<br>จำหเจ้าขอ<br>บุคคลในค<br>อ ไม่มีสิท<br>มีสิทธิเ<br>อ ได้ตรวจ<br>O ได้ตรวจ<br>D ได้ตรวจ<br>O ได้ตรวจ<br>O ได้ตรวจ<br>D สินๆ ระ                                                                                                    | <u>າຍອະຊີບໍ່ດີ</u><br>ເຈັບເອະດຳ ທີ່ເອົາເຈັບ<br>ແມ່ເວັດແຕ່ ເອົາເປັນ<br>ແມ່ເວັດແຕ່ ແມ່ເວັດແຕ່ ແຕ່ ແຕ່ ແຕ່ ແຕ່ ແຕ່ ແຕ່ ແຕ່ ແຕ່ ແຕ່                                                                                                    | เละ/หรือ<br>in<br>br><br>าลจากหน่ว<br>เ <b>บุษย์และ</b> เ<br>              | ຍະານດິນหรือสินไห<br>ອ <b>งค์กร</b><br>ປະສ <i>ິ</i> ້າສີາຍອາກນັກ-                        | มทศแทนจากรูคคลอื่น<br>ผง<br>เวาน และมีสิทธิ์เปิกสวั<br>วาน และมีสิทธิ์เปิกสวั<br>ผง<br>เ                                                            | ร์ข้อ                                                                                                 | ້ຳາຍາສັຍ<br>ເຈວາ              |
| <u>การรับรอะ</u><br>ช้าทเง้าขอ<br>บุคคลในค<br>© ไม่มีสิท<br>© ได้ตรวจ<br>○ ได้ตรวจ<br>0 ได้ตรวจ<br>มหาวิทยาล<br>0 อื่นๆ ระ<br>                                                                                                    | รของสู้มีม<br>รับอองว่า ซึ่งหลัง<br>รอยหวั่าที่ใช้สิ่งสับ<br>แล้ยิรับค่ากร่า<br>ของส่วนทวั่งค่ากว่า<br>ของส่วนทวั่งค่ากว่า<br>ของส่วนทวั่งค่ากว่า<br>ของส่วนทวั่งค่ากว่า<br>ของส่วนทวั่งค่ากว่า<br>ของส่วนทวั่งค่ากว่า<br>ของส่วนทวั่งค่ากว่า<br>กับ<br>การได้ตรวจเสอบเหลี | เละ/ทรีอ<br>in<br>br><br>าลจากหน่ว<br>ม <b>บุษย์และ</b> ส<br>              | องาณขึ้นหรือสินไหย<br>องศ์กร<br>ประวัติของหนัก-<br>ประวัติของหนัก-<br>วินจ่ายเรือบเรือย | ເທທແທນຈາກຄູາກະເອີ້ນ<br>ເດ<br>ເວັ້ນ<br>ແລະນີຄືກອື່ເບີກສາັນ<br>ເດ<br>ເດ<br>ເດ<br>ເດ<br>ເດ<br>ເ<br>ເ<br>ເ<br>ເ<br>ເ<br>ເ<br>ເ<br>ເ<br>ເ<br>ເ<br>ເ<br>ເ | รั่ย                                                                                                  | ້າທຍາສັຍ<br>ເບວະ              |
| การรับรอะ<br>จำหเจ้าขอ<br>บุคคลในค<br>ไม่มีสิท<br>มีสิทธิเ<br>มีสิทธิเ<br>มีสิทธิเ<br>มีทาวิทยาล<br>ได้ตรวจ<br>มหาวิทยาล<br>เอื่นๆ ระ<br>จำนสวัสดิศ<br>ตัวศักรวจ<br>งานสวัสดิศ<br>ตัวศักรวจ<br>ระ<br>ระ | ະຍອຊອັດນີ້.<br>ເປັນອະດຳ ອ້ານເຈົ້າເ<br>ເປັນອະດຳ ອ້ານເຈົ້າເ<br>ເພີ່ມຈີນທ່າວການ<br>ເພີ່ມຈີນທີ່ການ<br>ອອນເລັ່ວ ມີການັດສູງ<br>ອອນແລ້ວ ມີການັດສູງ<br>ເບັນ<br>ເບັນ<br>ເບັນ<br>ເບັນ<br>ເບັນ<br>ເບັນ<br>ເບັນ<br>ເບັນ                                                                | เละ/ทรีอ<br>in<br>br><br>าลจากหน่ว<br>ม <b>บุษย์และเ</b><br>               | ยะามอั้มหรือสินไห<br>อ <b>งส์กร</b><br>ประวัติของหนัก<br>-<br>จินจ่ายเรียบร้อย          | ເທຍແທນຈາກຖະກວດັ່ນ<br>ເຄ<br>ເວົ້ານ ແຄະນີຄືກໍຣິເບີດຕັວັ<br>ວານ ແຄະນີຄືກຣິເບີດຕວັ<br>ແລ້ວ ແຄະສາມາວຄເບີດເ                                               | รัด                                                                                                   | ร้ทยาลัย<br>รของ              |